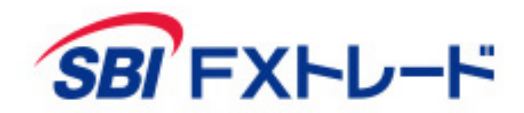

# **SBIFXTRADE** ースマートフォン版操作マニュアルー

Copyright(C) SBI FXTRADE Co., Ltd. All Rights Reserved.

2025年3月

#### 【かんたんモード→標準モード切り替え】

【Menu】より「標準モードへ切り替え」をタップします。

| SBI FXHU-H        | Q           |
|-------------------|-------------|
| 資産評価額             | 0円          |
| 預託金残高             | 0 円         |
| 証拠金維持率            | 0.00 %      |
| 損益評価額             | 0 円         |
| 取引必要証拠金不足額        | -           |
| 🗍 標準モー            | ドへ切り替え      |
|                   |             |
| ===-X             | 経済指標        |
|                   |             |
| (¥)               | ¥           |
| トレードレポート          | スワップ/証拠金等   |
| ④ 入金              |             |
| <b>ロ</b> ガフ       | ללי         |
| <b>合</b><br>ホーム 照 | ティー いい Menu |

#### <u>かんたんモードのマニュアルを見る</u>

#### 【標準モード切り替え→かんたんモード】

【Menu】より「かんたんモード」をタップします。

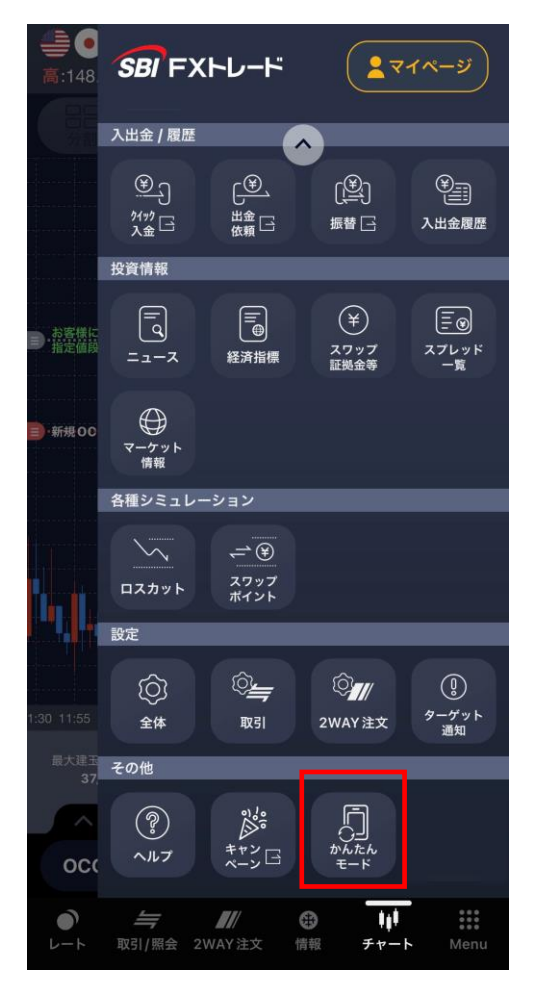

#### 標準モードのマニュアルを見る

- P5 **○** 【かんたんモード】 ログイン/ログアウト
- P6 **○** 【かんたんモード】 機能概要
- P7 **○** 【かんたんモード】 Menu
- P8 **○** 【かんたんモード】 入金
- P9 **○** 【かんたんモード】 成行注文 新規注文
- P10 <br />
  <br />
  <br />
  <br />
  <br />
  <br />
  <br />
  <br />
  <br />
  <br />
  <br />
  <br />
  <br />
  <br />
  <br />
  <br />
  <br />
  <br />
  <br />
  <br />
  <br />
  <br />
  <br />
  <br />
  <br />
  <br />
  <br />
  <br />
  <br />
  <br />
  <br />
  <br />
  <br />
  <br />
  <br />
  <br />
  <br />
  <br />
  <br />
  <br />
  <br />
  <br />
  <br />
  <br />
  <br />
  <br />
  <br />
  <br />
  <br />
  <br />
  <br />
  <br />
  <br />
  <br />
  <br />
  <br />
  <br />
  <br />
  <br />
  <br />
  <br />
  <br />
  <br />
  <br />
  <br />
  <br />
  <br />
  <br />
  <br />
  <br />
  <br />
  <br />
  <br />
  <br />
  <br />
  <br />
  <br />
  <br />
  <br />
  <br />
  <br />
  <br />
  <br />
  <br />
  <br />
  <br />
  <br />
  <br />
  <br />
  <br />
  <br />
  <br />
  <br />
  <br />
  <br />
  <br />
  <br />
  <br />
  <br />
  <br />
  <br />
  <br />
  <br />
  <br />
  <br />
  <br />
  <br />
  <br />
  <br />
  <br />
  <br />
  <br />
  <br />
  <br />
  <br />
  <br />
  <br />
  <br />
  <br />
  <br />
  <br />
  <br />
  <br />
  <br />
  <br />
  <br />
  <br />
  <br />
  <br />
  <br />
  <br />
  <br />
  <br />
  <br />
  <br />
  <br />
  <br />
  <br />
  <br />
  <br />
  <br />
  <br />
  <br />
  <br />
  <br />
  <br />
  <br />
  <br />
  <br />
  <br />
  <br />
  <br />
  <br />
  <br />
  <br />
  <br />
  <br />
  <br />
  <br />
  <br />
  <br />
  <br />
  <br />
  <br />
  <br />
  <br />
  <br />
  <br />
  <br />
  <br />
  <br />
  <br />
  <br />
  <br />
  <br />
  <br />
  <br />
  <br />
  <br />
  <br />
  <br />
  <br />
  <br />
  <br />
  <br />
  <br />
  <br />
  <br />
  <br />
  <br />
  <br />
  <br />
  <br />
  <br />
  <br />
  <br />
  <br />
  <br />
  <br />
  <br />
  <br />
  <br />
  <br />
  <br />
  <br />
  <br />
  <br />
  <br />
  <br />
  <br />
  <br />
  <br />
  <br />
  <br />
  <br />
  <br />
  <br />
  <br />
  <br />
  <br />
  <br />
  <br />
  <br />
  <br />
  <br />
  <br />
  <br />
  <br />
  <br />
  <br />
  <br />
  <br />
  <br />
  <br />
  <br />
  <br />
  <br />
  <br />
  <br />
  <br />
  <br />
  <br />
  <br />
  <br />
  <br />
  <br />
  <br />
  <br />
  <br />
  <br />
  <br />
  <br />
  <br />
  <br />
  <br />
  <br />
  <br />
  <br />
  <br />
  <br />
  <br />
  <br />
  <br />
  <br />
  <br />
  <br />
  <br />
  <br />
  <br />
  <br />
  <br />
  <br />
  <br />
  <br />
  <br />
  <br />
  <br />
  <br />
  <br />
  <br />
  <br />
  <br />
  <br />
  <br />
  <br />
  <br />
  <br />
  <br />
  <br />
  <br />
  <br />
  <br
- P11 【かんたんモード】 通常注文(指値・逆指値) 新規注文
- P12 【かんたんモード】 通常注文(指値・逆指値) 決済注文
- P13 **○** 【かんたんモード】取引照会

- P14 **○**<u>ログイン/ログアウト</u>
- P15 ●<u>機能概要</u>
- P16 **O**<u>Menu</u>
- P17 ●<u>新規注文 成行</u>
- P18 O<u>新規注文 指値・逆指値</u>
- P19 新規注文 OCO
- P20 **○**<u>新規注文 IFD</u>
- P21 新規注文 IFDOCO
- P22 <u>決済注文 成行</u>
- P23 <u>決済注文 指値、逆指値、トレール</u>
- P24 **○**<u>決済注文 OCO</u>
- P25 <u>決済注文 全通貨決済</u>
- P26 O2WAY注文 新規注文
- P27 O2WAY注文 決済注文
- P28 **○**<u>└─</u>ト

- P37 建玉一覧・建玉サマリ
- P38 ●<u>注文一覧</u>
- P39 ○<u>注文一覧 注文の変更をする</u>
- P40 P40 
   <u>注文一覧 注文の取消をする</u>
- P41 ○<u>約定履歴</u>
- P42 **•** <u>TradeReport</u>
- P43 **0**お知らせ
- P44 0<u>クイック入金</u>
- P45 ○<u>出金依頼/取消</u>
- P46 **○**<u>振替</u>
- P47 **○**入出金履歴
- P48 ニュース、経済指標
- P49 **○**スワップ/証拠金等
- P50 O 設定
- P51 **○***夕ーゲット*通知
- P52 0<u>ヘルプ</u>

お取引を行う際はまずログインID、パスワードを入力し、取引システムへログインする必要があります。

#### ○ ログイン

ID、パスワードを入力後、ログインボタンをタップしてログインします。

ログインID、パスワードの保存
 ログインID、パスワードの右横の保存ボックスに 2 を入れることにより、
 ログインID、パスワードを保存できます。また、両方の保存ボックスに22を
 入れた上で自動ログインを有効にすると、次回起動時からID・パスワードの
 入力を省略してアプリが起動します。

#### ○ ログアウト

- android:「Menu」→「設定/全体」から 「ログアウト」ボタンをタップするとログアウトできます。 また、OS標準の『戻る』をタップしてもログアウトできます。
- iOS: 「Menu」→「設定/全体」から 「ログアウト」ボタンをタップするとログアウトできます。

・ ログインID、パスワードの保存機能及び自動ログインを使用した場合、紛失等により、第三者に不正に使用される恐れがあります。セキュリティの観点から、スマートフォンのパスワードロック機能の設定をお奨め致します。

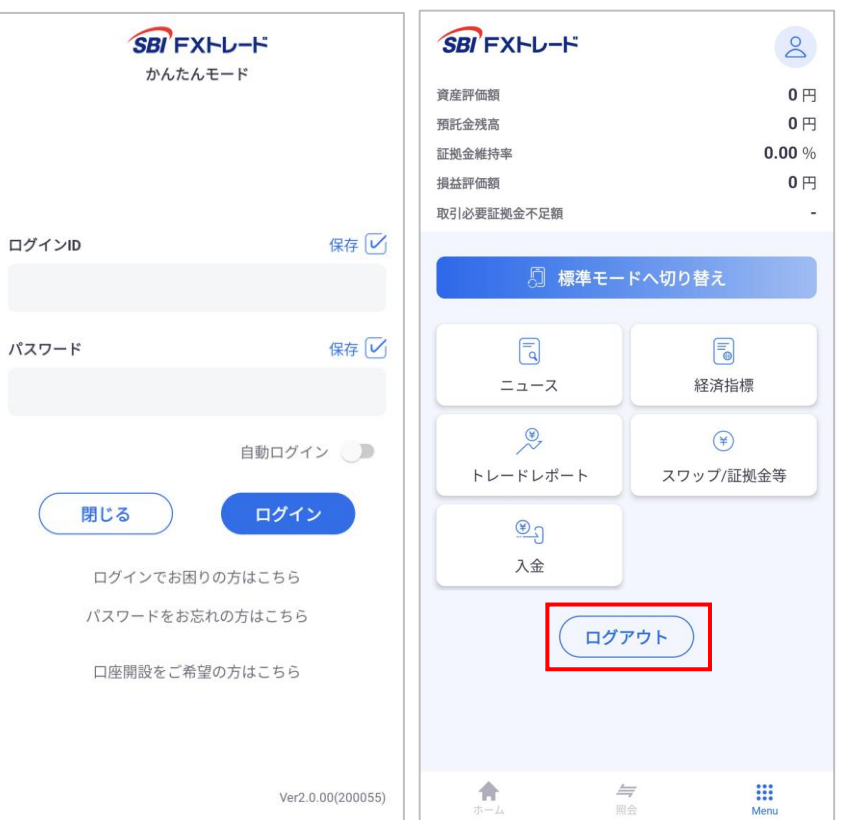

### 【かんたんモード】機能概要

かんたんモードは、基本的な取引における一連の流れが掴みやすいモードとなります。

注文は「現在価格で注文(成行)」「価格を指定して注文(通常)」のみで、 注文の有効期限は全て「今週末」となります。

「OCO」「IFD」「IFDOCO」「2WAY注文」を行いたい場合や、 「出金」「振替」「入出金履歴」の確認を行いたい場合は「標準モード」をご利用ください。

| 1 | お知らせ | 「重要なお知らせ」「取引関連のお知らせ」「当<br>社からのお知らせ」「お知らせ」が表示されます。<br>※ログインが必要となります。 |
|---|------|---------------------------------------------------------------------|
| 2 | ログイン | ログイン画面へ遷移します。                                                       |
| 3 | ホーム  | 為替レート、現在値、前日比が確認できます。<br>レートの各通貨ペアをタップすることで注文<br>ページに移動します。         |
| 4 | 照会   | 各通貨ペアの取引及び取引情報を照会できます。                                              |
| 5 | Menu | 口座状況、ニュース、経済指標、トレードレポー<br>ト、スワップ/証拠金等、入金が確認できます。                    |

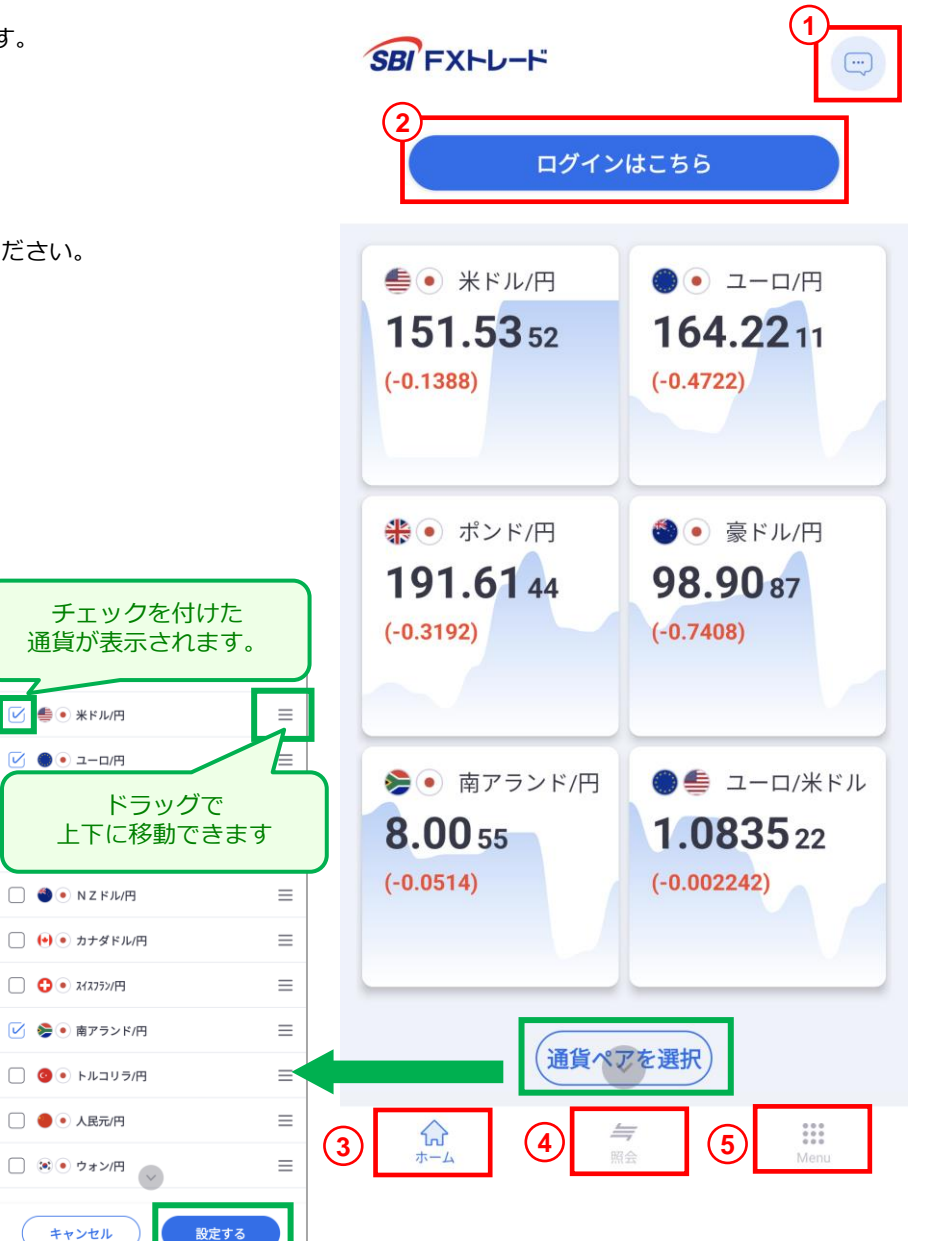

### 【かんたんモード】 Menu

- マイページ マイページへ移動します。
- 2 口座状況

資産評価額、預託金残高、証拠金維持率、損益評価額、取引必要証拠金不足額が確認できます。

- 3 標準モードへ切り替え 標準モードに切り替えます。
- ④ ニュース

市況情報を確認できます。 タイトルをタップすると、ニュースの詳細が確認できます。 詳細内ではスワイプもしくはボタンをタップすることで前後のニュースを表示できます。 右下のタブで文字サイズを変更できます。

5 経済指標

経済指標が確認できます。また、検索設定により指標を表示する日付・国を選択できます。

6 トレードレポート 次立 エレードレポート

資産評価額の推移が確認できます。

- ⑦ スワップ/証拠金等 スワップポイントと取引証拠金が確認できます。
- **8** 入金

入金ができます。

9 ログアウト

ログアウトができます。

| SBI FXFL-F |        |
|------------|--------|
| 資産評価額      | 0 円    |
| 預託金残高      | 0円     |
| 証拠金維持率     | 0.00 % |
| 損益評価額      | 0円     |
| 取引必要証拠金不足額 | -      |

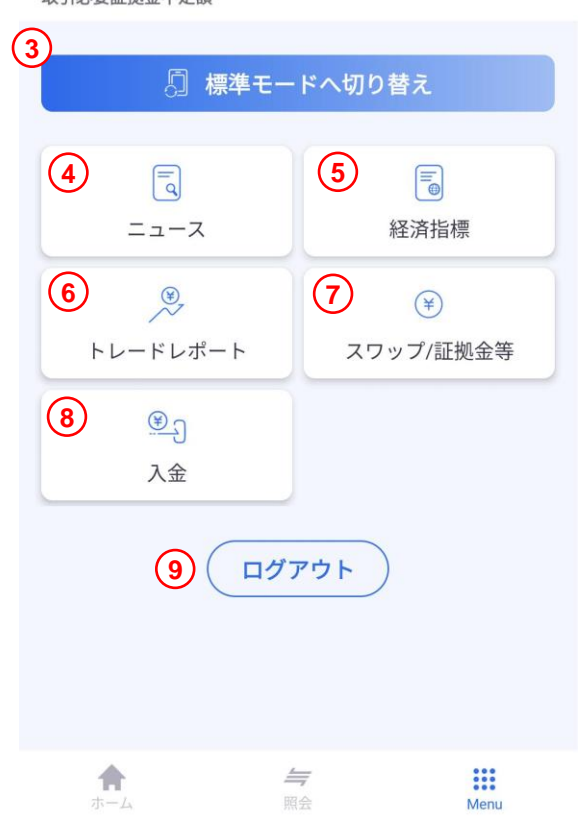

「Menu」内の「入金」をタップすると入金画面が表示されます。

「入金元金融機関」の選択と「入金額」を入力後、「次へ」をタップし、注意事項をご確認の上、「上記に同意して進める」をタップしてください。 選択した金融機関のページが表示されたら、金融機関にログインし、入金手続きを完了させてください

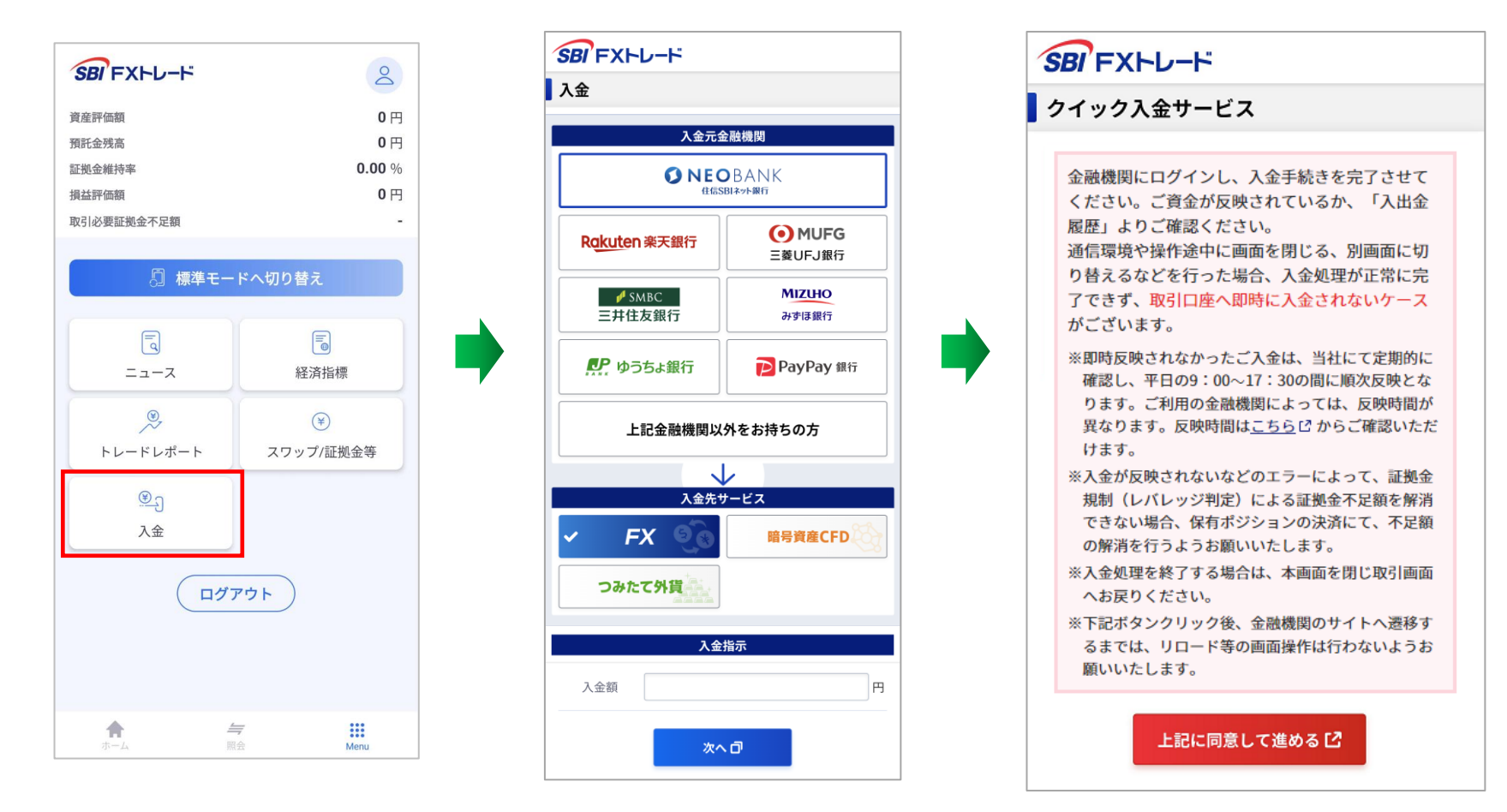

「上記金融機関以外をお持ちの方」をタップすると、振込入金ができる「専用振込口座」が表示されます。

FXの「専用振込口座」を作成していただき、各金融機関からお振込みによる入金を行ってください。(※振込手数料はお客さま負担となります。)

一度、「専用振込口座」を作成していただければ、次回以降も同じ口座へお振込みで入金が可能です。

### 【かんたんモード】成行注文 – 新規注文

成行注文は、現在のマーケットレートにて注文する方法です。

注文価格を指定しない注文で、注文発注後にレート変動があった場合、変動後のレートで約定します。 スリッページ範囲の指定はできません。

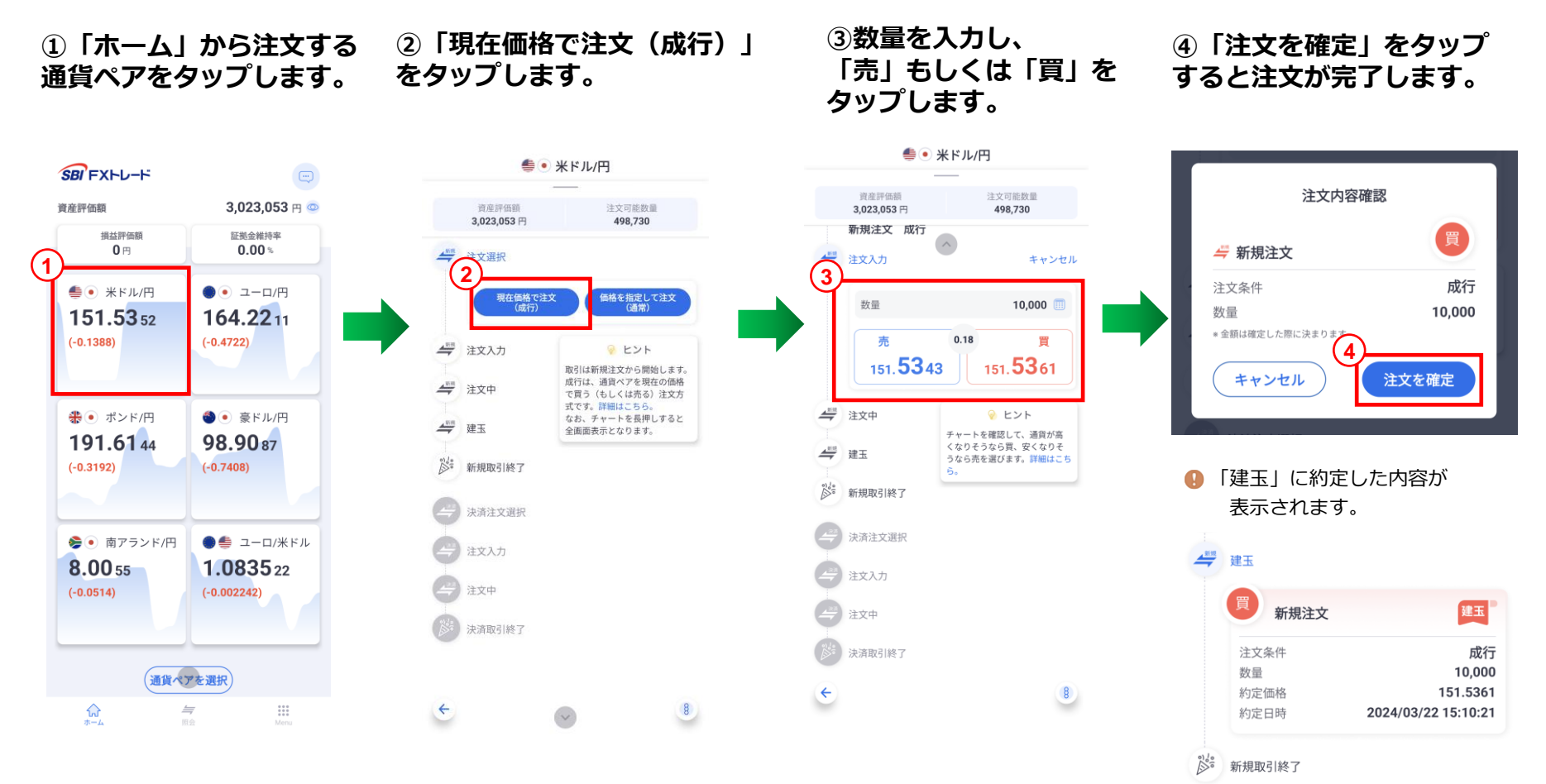

注文した建玉は決済することで、取引が終了します。

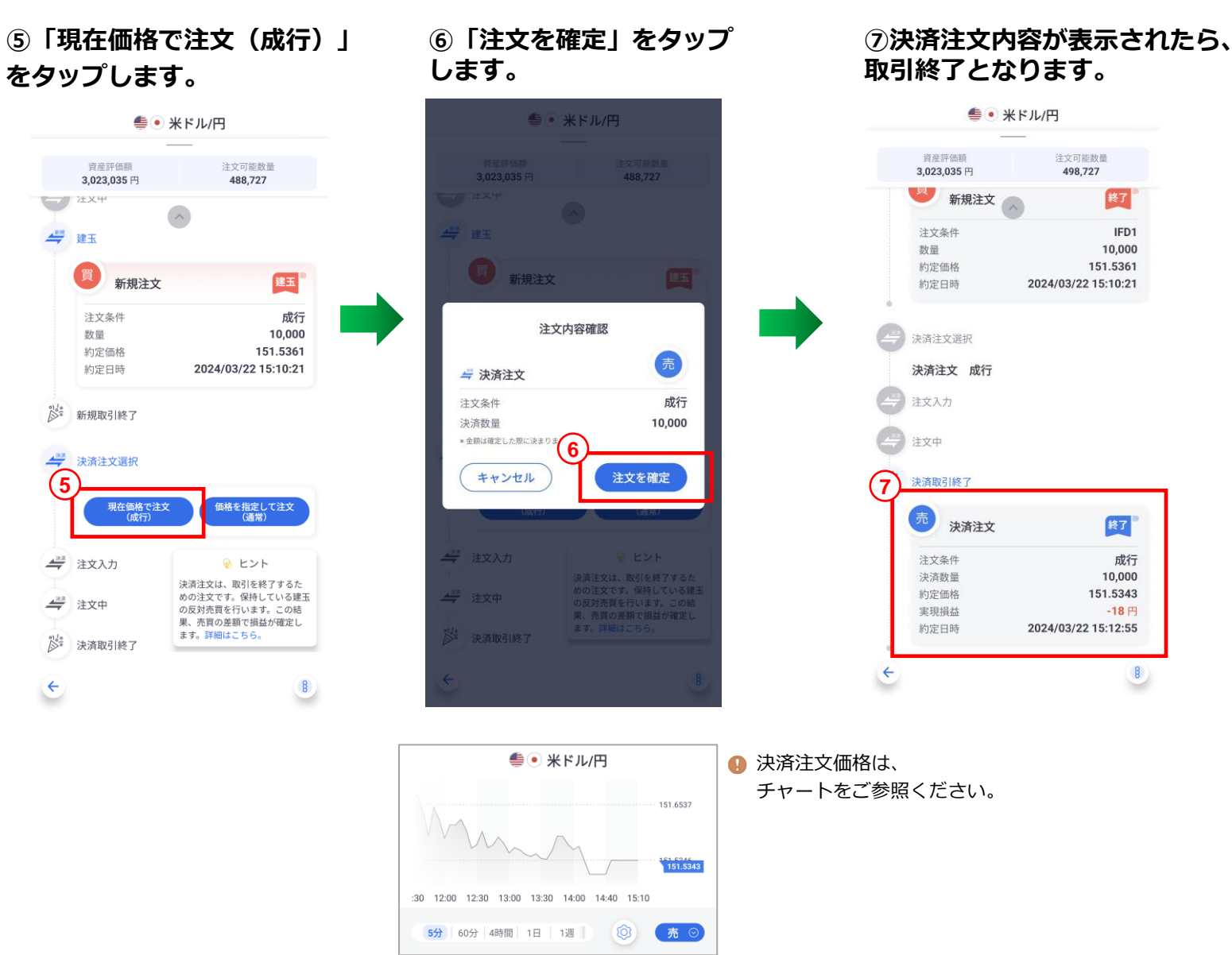

# 【かんたんモード】通常注文(指値・逆指値) – 新規注文

通常注文は、価格を指定して注文する方法です。指値注文または逆指値注文を選択できます。 ※注文の有効期限は「今週末」のみとなります。有効期限が切れた場合は再度注文を行ってください。

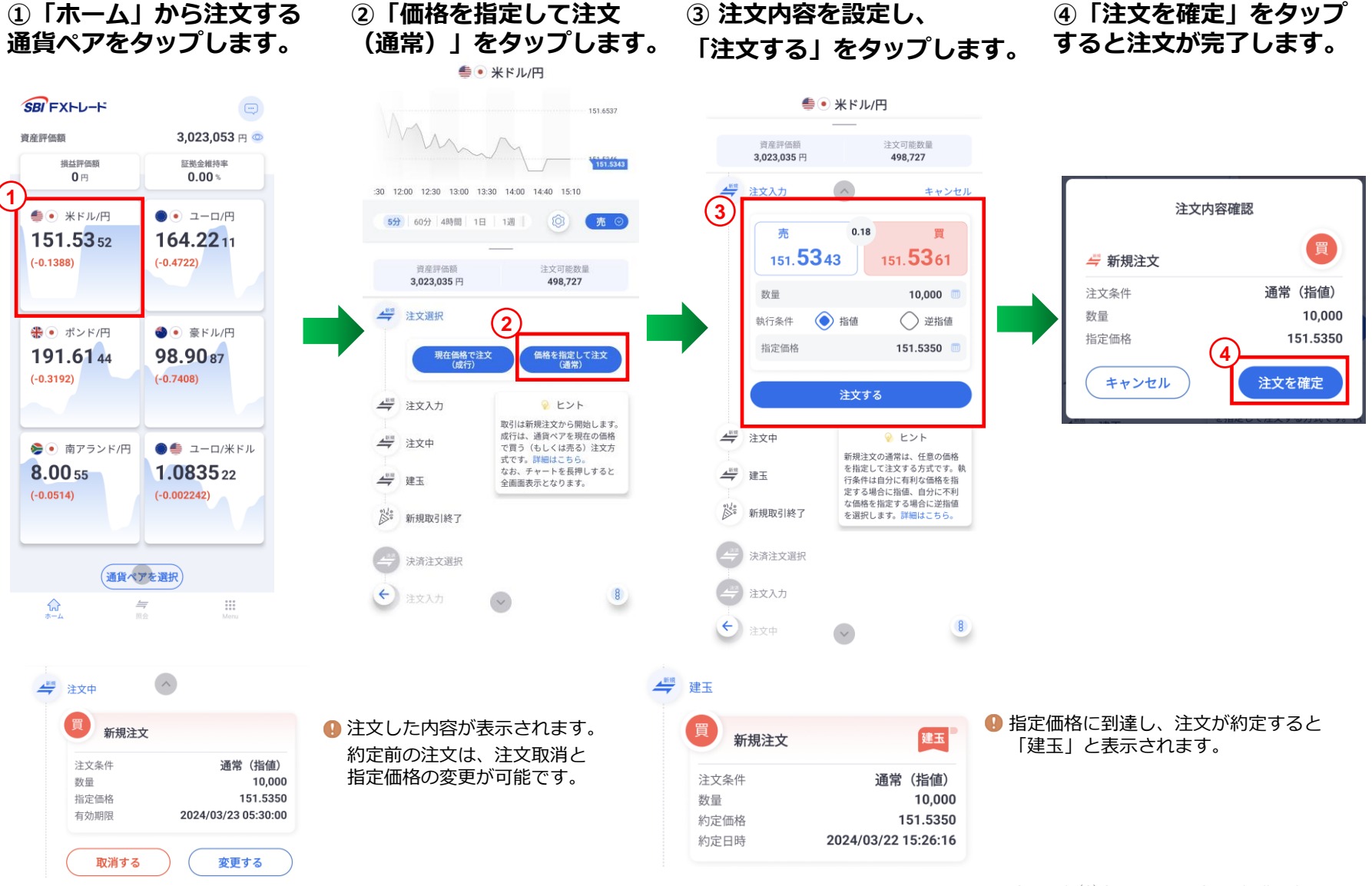

[11]

### 【かんたんモード】通常注文(指値・逆指値) - 決済注文

注文した建玉は決済することで、取引が終了します。 ※注文の有効期限は「今週末」のみとなります。有効期限が切れた場合は再度注文を行ってください。

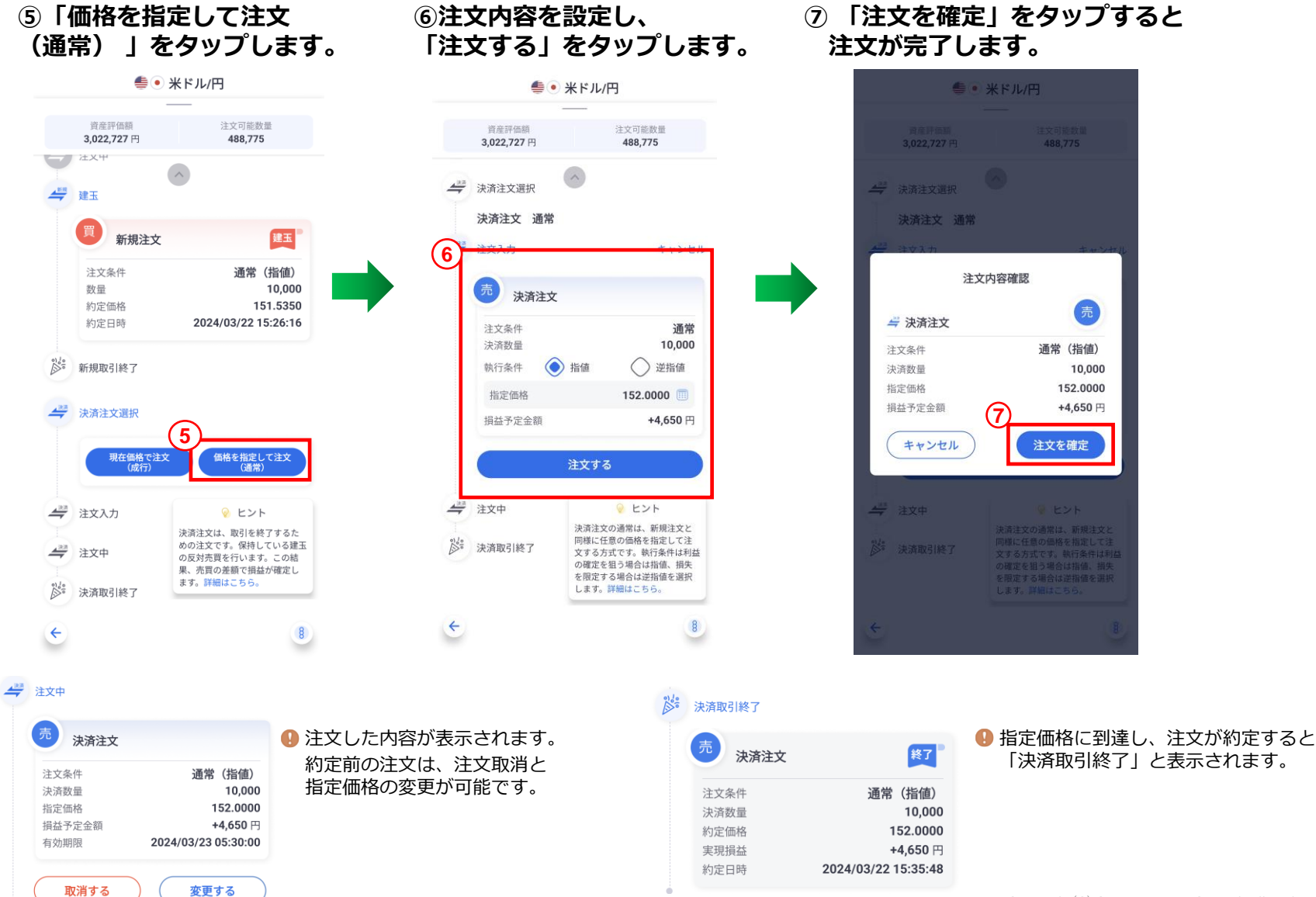

Copyright(C) SBI FXTRADE Co.,Ltd. All Rights Reserved.

資産評価額、損益評価額、証拠金維持率、建玉一覧、注文一覧、損益確認が確認できます。

#### 【建玉一覧】

現在保有している建玉一覧です。 建玉をタップすると、注文画面に遷移します。

取引照会 資産評価額 199,962,241 🖽 💿 証拠金維持率 損益評価額 11,485円 120,054.18% 表示条件 通貨ペア 📥 💿 ⊙ 「売」買 建玉一覧 注文一覧 ~ 損益確認 米ドル/円 4 購入時価格 137.8922 評価損益額 +7,631 円 +5円 内) スワップ 約定日時 2023/07/14 14:24:35 米ドル/円 買 建玉 . 購入時価格 138.0450 評価損益額 +6,103 円 内)スワッ +5円 4 侖 照会 決済注文中の建玉です。恐れ入りますが、 メニューの「注文一覧」→「決済注文中」 からご確認ください。 ОК

9 決済注文中の場合、注文画面を表示することはできません。

#### 【注文一覧】

注文中の建玉一覧です。 建玉をタップすると、注文画面に遷移します。

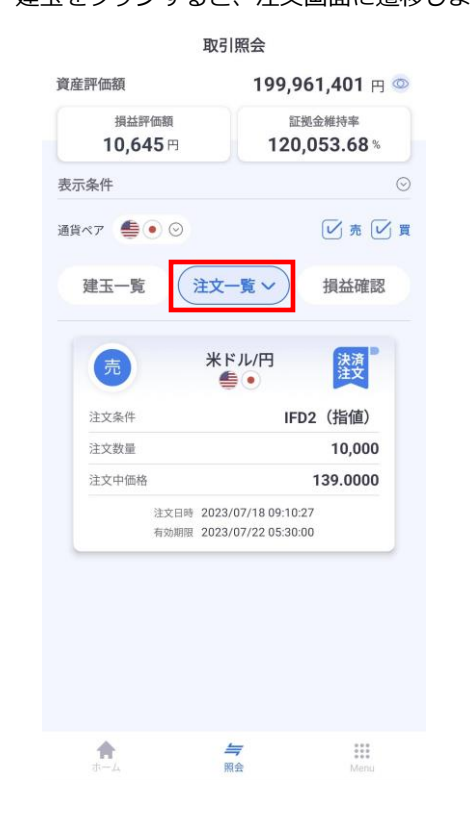

・標準モードで注文したOCO、IFD、IFDOCO の注文も表示され、かんたんモードで注文変 更、注文取消が可能です。

#### 【損益確認】

決済注文が約定し、取引が終了した建玉一覧です。 タップすると取引の詳細が確認できます。

取到照合

| 資産評価額 199,96<br>損益評価額 証拠5<br>10,645円 120,0<br>表示条件 | 1,401 P<br><sub>2維持率</sub><br>53.68 % |
|----------------------------------------------------|---------------------------------------|
| 損益評価額<br>10,645 円<br>120,0<br>長示条件                 | ≥維持率<br>53.68 %                       |
| 表示条件                                               |                                       |
|                                                    |                                       |
| 通貨ペア ● ● ○                                         | ☑ 売 [                                 |
| 建玉一覧 注文一覧 ~                                        | 損益確認                                  |
| 売 米ドル/円                                            | 終了                                    |
| 注文条件 通常                                            | (指値)                                  |
| 購入時価格 1                                            | 39.0000                               |
| 評価損益額                                              | •9,550 円                              |
| 内) スワップ                                            | 0円                                    |
| 約定日時 2023/07/14 23:00:38                           |                                       |
| 売 米ドル/円                                            | 終了                                    |
| 注文条件 000                                           | (指値)                                  |
| 購入時価格                                              | 38.0000                               |
| ★ 与                                                | interior                              |

お取引を行う際はまずログインID、パスワードを入力し、取引システムへログインする必要があります。

#### ○ ログイン

ID、パスワードを入力後、ログインボタンをタップでログインします。

#### ● ログインID、パスワードの保存

ログインID、パスワードの右横の保存ボックスに 2 を入れることにより、 ログインID、パスワードを保存できます。また、両方の保存ボックスに22を 入れた上で自動ログインを有効にすると、次回起動時からID・パスワードの 入力を省略してアプリが起動します。

#### ○ ログアウト

android:「Menu」→「設定/全体」から 「ログアウト」ボタンをタップするとログアウトできます。 また、OS標準の『戻る』をタップでもログアウトできます。

iOS: 「Menu」→「設定/全体」から 「ログアウト」ボタンをタップするとログアウトできます。

・ ログインID、パスワードの保存機能及び自動ログインを使用した場合、紛失等により、第三者に不正に使用される恐れがあります。セキュリティの観点から、スマートフォンのパスワードロック機能の設定をお奨め致します。

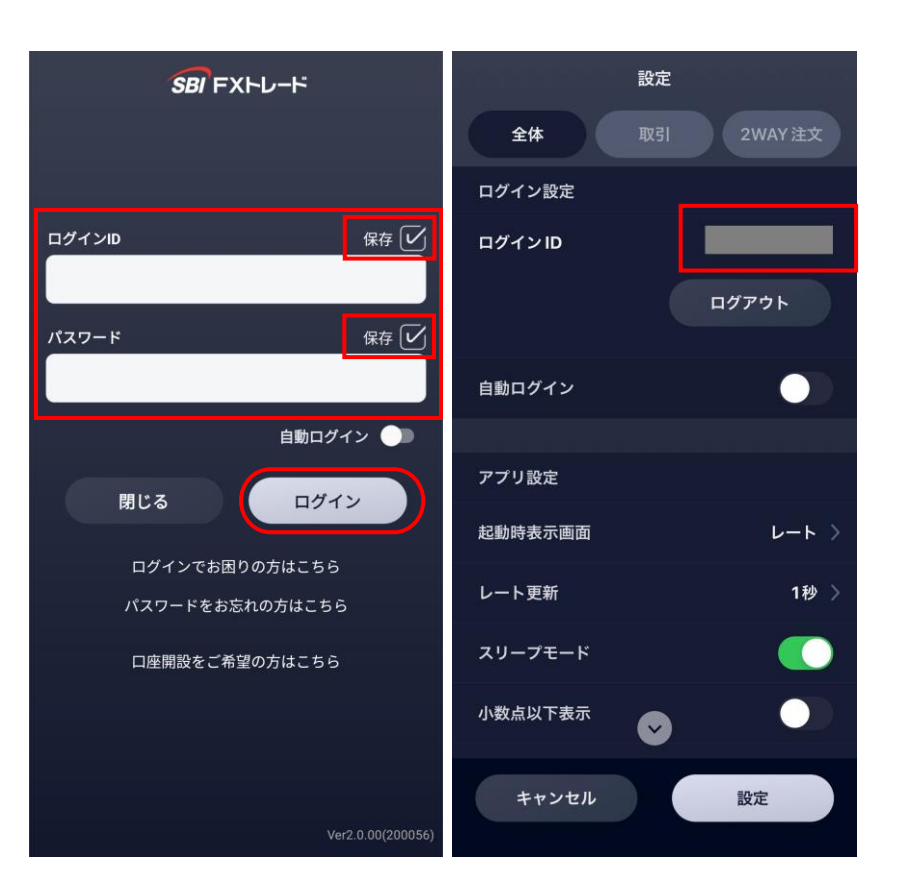

[14]

### 【標準モード】機能概要

| 1 | レート   | 為替レート、現在値、マーケットが確認できます。<br>レートの各通貨ペアをタップすることで取引画面に移動します。                                                                                 |
|---|-------|----------------------------------------------------------------------------------------------------|
| 2 | 取引/照会 | 各通貨ペアの取引及び取引情報を照会できます。<br>また、ページ上部のレートをタップすると新規にお取引できます。<br>- 建玉一覧 :保有している建玉(ポジション)を個別に確認できます。<br>- 建玉サマリ:保有している建玉が同一通貨ペア及び売玉/買玉で複数ある場合、 |
|   |       | 通貨ベノ・売圡/頁圡毎に集計した状態か傩認できます。                                                                                                    |

- 注文一覧 :未約定注文を確認できます。
- 注文履歴 :注文履歴を確認できます。
- 約定履歴 :約定履歴を確認できます。
- **3 2WAY注文** 2WAY注文ができます。
- 信報
   ニュース、経済指標など、市況情報を確認できます。
- **5 チャート** 各通貨ペアのチャートを確認することができ、テクニカル指標も搭載しています。
- 6 Menu 本アプリに関する各種情報の確認や設定を変更できます。

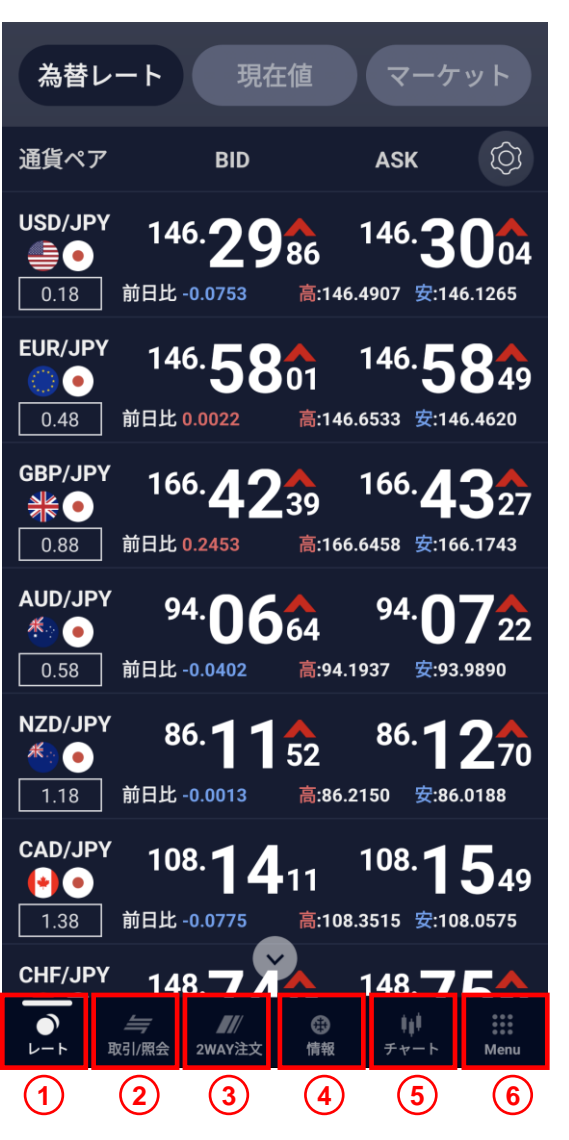

## 【標準モード】 Menu

- マイページ マイページへ移動します。
- 取引 新規注文、決済注文、2WAY注文、チャート注文ができます。
- **照会** レート、チャート、建玉一覧、建玉サマリ、
   注文一覧、注文履歴、約定履歴、口座状況、
   期間損益、TradeReportを確認できます。
- お知らせ
   取引やメンテナンスについてのお知らせを確認できます。
- 5 入出金/履歴 クイック入金、出金依頼、振替の手続きや 入出金履歴を確認できます。
- 6 投資情報

ニュース、経済指標、スワップ証拠金等、スプレッド一覧、 マーケット情報を確認できます。

🤊 各種シミュレーション

ロスカット、スワップポイントのシミュレーションができます。

8 設定

全体、取引、2WAY注文、ターゲット通知の設定ができます。

9 その他

キャンペーン等の確認やかんたんモードへの切り替えができます。

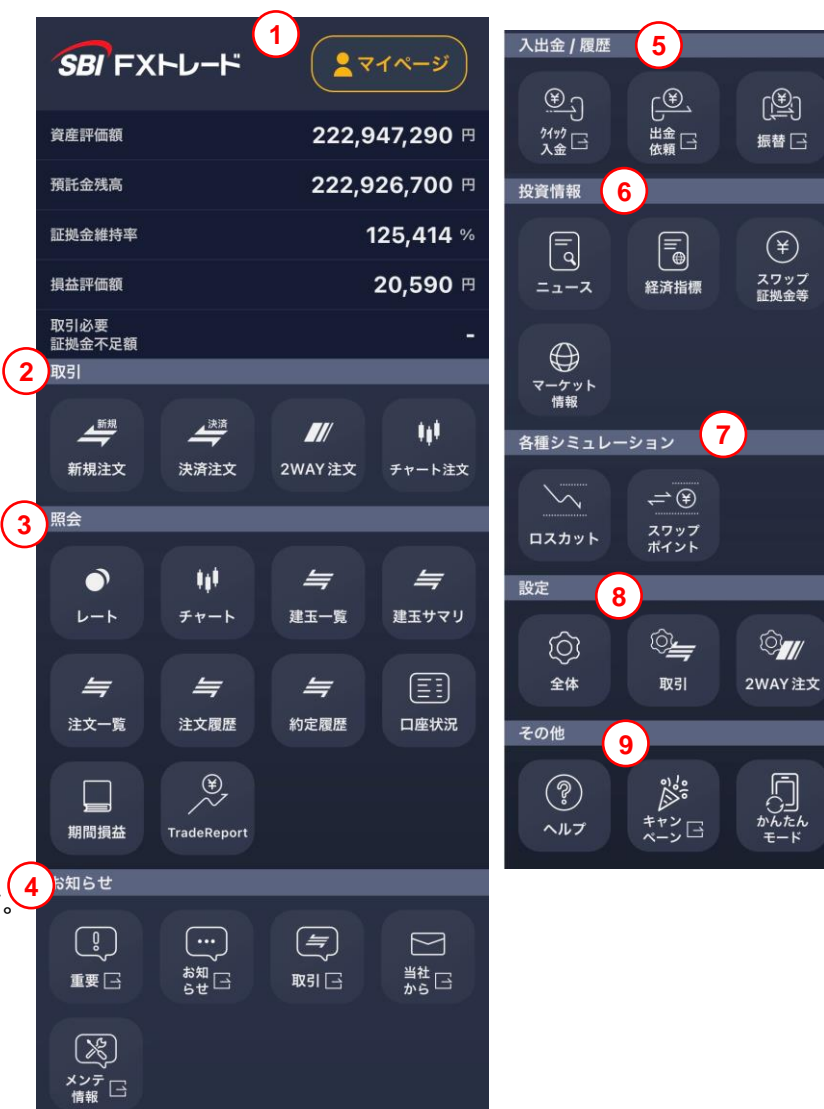

() ()

入出金履歴

Ē

スプレッド 一瞥

()

ターゲット 通知

### 【標準モード】新規注文 - 成行

現在のマーケットレートにて注文する方法です。 注文価格を指定しない注文で、注文発注後にレート変動があった場合、 変動後のレートで約定します。 スリッページ範囲の指定はできません。

- ※「レート更新設定」によっては、注文時のレートと実勢レートが 異なりますのでご注意ください。
  - 1 「Menu」から「新規注文」をタップします。
  - 2 通貨ペアを選択します。
  - ③ 「成行」をタップします。
  - ④ 「BID売注文」もしくは「ASK買注文」を選択します。 ※レートをタップして売買種別を切り替えることも可能です。
  - 5 注文数量を入力します。
  - 6 「確認画面へ」をタップします。
  - ⑦ 「注文確定」をタップすると注文が完了します。
  - ⑧ 注文結果を確認したい場合は「建玉一覧へ」、 続けて注文を行う場合は「閉じる」を選択します。

|   |                |          |                          |                                         | (2) | - |
|---|----------------|----------|--------------------------|-----------------------------------------|-----|---|
|   | SBI FXI        | -レード     | <b>_</b> २               | イページ)                                   | Ŭ   | - |
|   | 資産評価額          |          | 261,                     | 747,539 🖻                               |     |   |
|   | 預託金残高          |          | 261,                     | 814,878 🖻                               | ୍   | ~ |
|   | 証拠金維持率         |          |                          | 134,031 %                               | 3   |   |
|   | 損益評価額          |          |                          | -65,339 円                               |     | л |
| _ | 取引必要<br>証拠金不足額 |          |                          | -                                       |     | 췴 |
| 1 | 取引             |          |                          |                                         |     |   |
|   | 新規注文           | <br>決済注文 | <b>川</b><br>2WAY注文       | <b>↓↓↓</b><br>チャート注文                    |     |   |
|   | 照会             | _        | _                        | _                                       |     |   |
|   | •              |          | <i>\</i>                 | <b>4</b>                                |     |   |
|   | レート            | チャート     | 建玉一覧                     | 建玉サマリ                                   |     |   |
|   | <i>≒</i>       | <b>4</b> | <b>4</b>                 |                                         |     |   |
|   | 注文一覧           | 注文履歴     | 約定履歴                     | 口座状況                                    |     |   |
|   |                |          | HTT IL A ADOC            |                                         |     | L |
|   | e OUSD         |          | 前日氏-0.1260<br>高:146.4907 | ,<br>安:146.1265                         |     |   |
|   | _              | 注文       | (確認                      | _                                       |     |   |
|   | <b>⊕</b> • U   | SD/JPY   |                          | 成行                                      |     |   |
|   |                | 新規       | 1注文 (注文)                 |                                         |     |   |
|   | 売買             |          |                          | ۲                                       |     |   |
|   | 数量             |          |                          | 10,000                                  |     |   |
|   |                |          |                          |                                         |     |   |
|   |                |          |                          |                                         |     |   |
|   |                |          |                          |                                         |     |   |
|   |                |          |                          |                                         |     |   |
|   |                |          |                          |                                         | (8  |   |
|   |                |          |                          |                                         |     |   |
|   | Ę              | 3        | <b>7</b><br>注文           | (確定                                     |     |   |
|   |                |          |                          |                                         |     |   |
|   |                |          |                          | 1 1 1 1 1 1 1 1 1 1 1 1 1 1 1 1 1 1 1 1 |     |   |

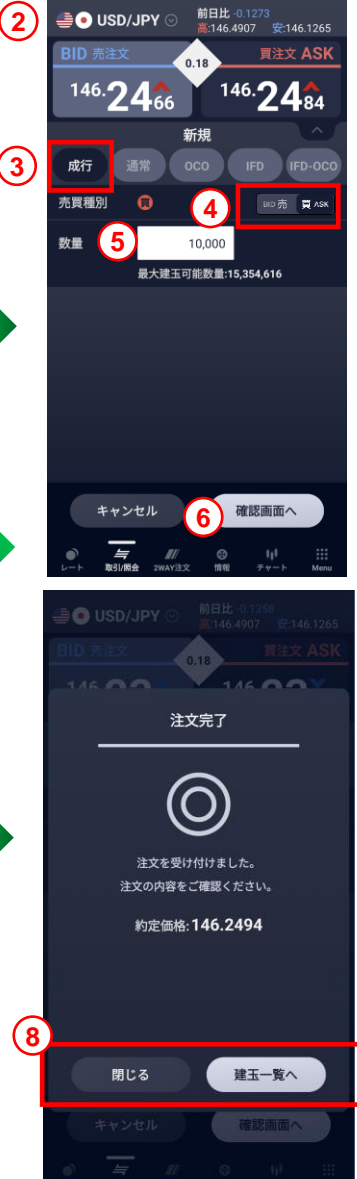

価格を指定して注文する方法です。指値注文または逆指値注文を選択できます。

- ※「レート更新設定」によっては、注文時のレートと実勢レートが 異なりますのでご注意ください。
- 「Menu」から「新規注文」をタップします。
- 2 通貨ペアを選択します。
- ③ 「通常」をタップします。
- ④ 「BID売注文」もしくは「ASK買注文」を選択します。 ※レートをタップして売買種別を切り替えることも可能です。
- 5 注文数量を入力します。
- 6 「指値」または「逆指値」を選択します。
- 注文価格を入力します。
   ※現在レートの50%以内での価格設定が必要です。
   ※逆指値注文価格は、現在レートから
   3.0pips以上離した価格設定が必要です。
- 8 有効期限を選択します。
- 9 「確認画面へ」をタップします。
- 10 「注文確定」をタップすると注文が完了します。
- 注文結果を確認したい場合は「注文一覧へ」、
   続けて注文を行う場合は「閉じる」を選択します。

④ 注文が正しく発注されたことを「注文一覧」で確認してください。⑤ 「注文確認画面」の省略は、「Menu→設定/取引」より可能です。

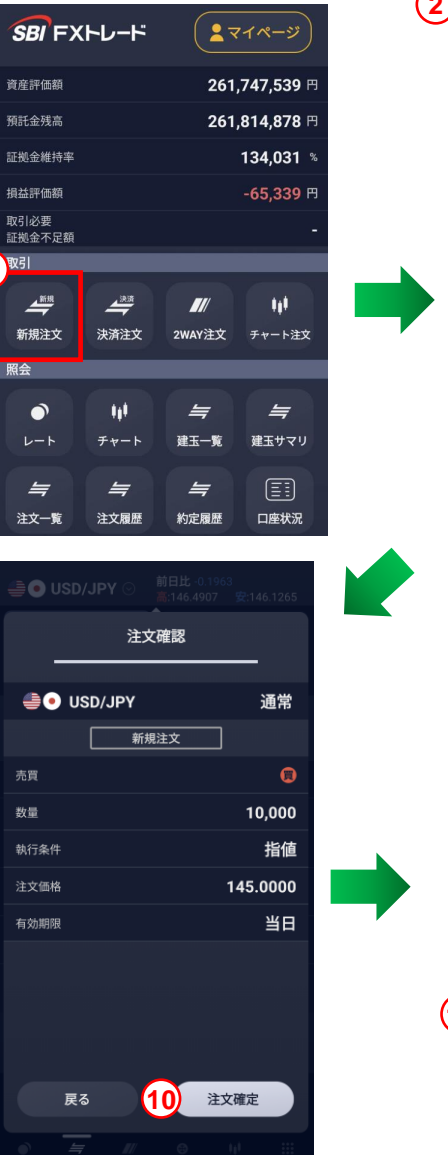

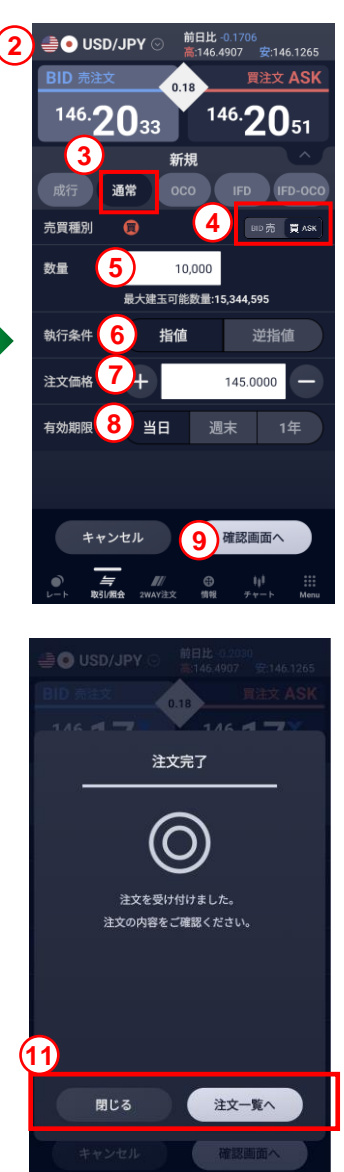

[18]

### 【標準モード】新規注文 – oco

2つの注文を同時に発注して一方の注文が約定(成立)した場合、 他方の注文が自動的に取消される注文方法です。

- ※「レート更新設定」によっては、注文時のレートと実勢レートが 異なりますのでご注意ください。
- 「Menu」から「新規注文」をタップします。
- 2 通貨ペアを選択します。
- 3 「OCO」をタップします。
- ④ 注文数量を入力します。
- 5 1つ目の注文の売買種別、執行条件を選択し、 注文価格を入力します。
- 6 2つ目の注文の売買種別、執行条件を選択し、 注文価格を入力します。
- 🧷 有効期限を選択します。
- 8 「確認画面へ」をタップします。
- 9 「注文確定」をタップすると注文が完了します。
- ・ 注文結果を確認したい場合は「注文一覧へ」、
   続けて注文を行う場合は「閉じる」を選択します。
- ④ 注文が正しく発注されたことを「注文一覧」で確認してください。⑤ 「注文確認画面」の省略は、「Menu→設定/取引」より可能です。

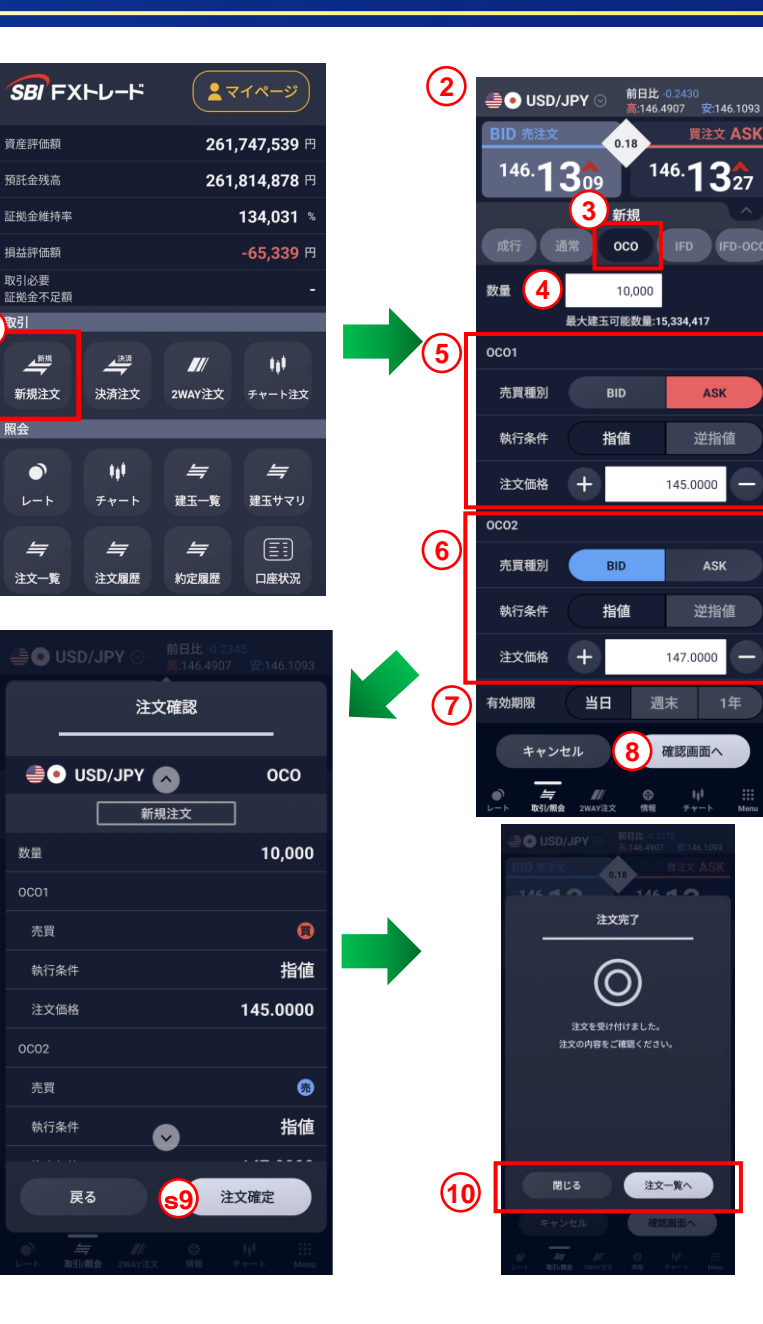

1

### 【標準モード】新規注文 - IFD

新規建の売買注文の発注とその注文が約定(成立)した場合、 その建玉を決済する注文の発注予約を同時に行う注文方法です。

※「レート更新設定」によっては、注文時のレートと実勢レートが異なりますのでご注意ください。

- 「Menu」から「新規注文」をタップします。 1
- 通貨ペアを選択します。 (2)
- (3) 「IFD」をタップします。
- 「BID売注文」もしくは「ASK買注文」を選択します。 (4) ※レートをタップして売買種別を切り替えることも可能です。
- 注文数量を入力します。 (5)
- (6) 新規注文の執行条件を選択します。
- 新規注文価格を入力します。 (7)
- 有効期限を選択します。 (8)
- 「決済入力へ」をタップします。 9
- 決済注文の執行条件を選択します。 (10)
- 決済注文価格を入力します。 **(11**)
- 「確認画面へ」をタップします。 (12)
- 「注文確定」をタップすると注文が完了します。 (13)
- 注文結果を確認したい場合は「注文一覧へ」、 (14) 続けて注文を行う場合は「閉じる」を選択します。

① 注文が正しく発注されたことを「注文一覧」で確認してください。 「注文確認画面」の省略は、「Menu→設定/取引」より可能です。

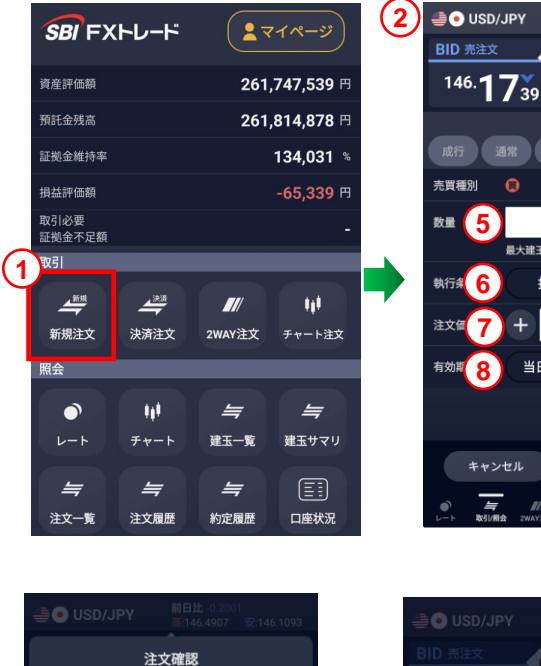

OSD/JPY

数量

執行条件

注文価格

有効期限

執行条件

戻る

新規注文

決済注文

0

(13)

注文確定

前日比 -0.2000 高:146.4907 安:146.1093

146.**17**57

147.0000

決済損益(参考) 20,000.0000

12) 確認画面へ

0.18

決済

oco IFD

指値

USD/JPY BID 売注文

146.1739

売買種別 63

執行条件 10

注文価格 11

新規入力へ 与取引用会

通常

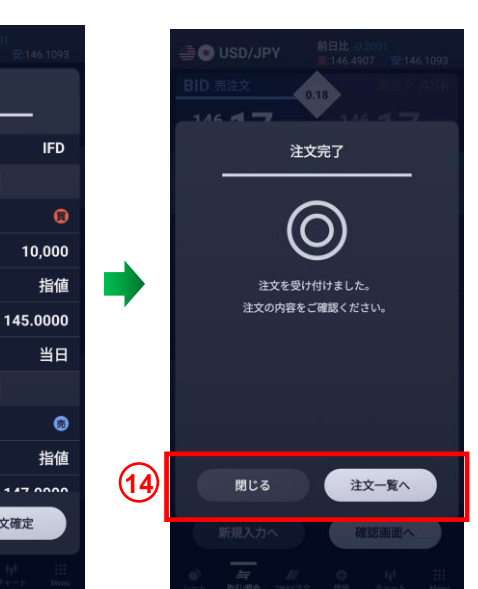

前日比 -0.2000 高:146,4907 安:146,109

146.1757

IFD

145.0000

決済入力へ

BID 売 買 ASK

0.18

4

10,000

最大建玉可能数量:15.314.489

指値

当日

### 【標準モード】新規注文 - IFDOCO

新規の売買注文の発注 とその注文が約定(成立)した場合、 その建玉を決済する2つの注文の発注予約を同時に行う注文方法です。

- ※「レート更新設定」によっては、注文時のレートと実勢レートが 異なりますのでご注意ください。
- 「Menu」から「新規注文」をタップします。 1
- 通貨ペアを選択します。 (2)
- (3) 「IFD-OCO」をタップします。
- **(4**) 「BID売注文」もしくは「ASK買注文」を選択します。 ※レートをタップして売買種別を切り替えることも可能です。
- 注文数量を入力します。 (5)
- 新規注文の執行条件を選択します。 (6)
- 新規注文価格を入力します。 (7)
- 有効期限を選択します。 (8)
- 「決済入力へ」をタップします。 9
- 決済注文の指値価格を入力します。 (10)
- 決済注文の逆指値価格を入力します。 **(11)**
- 「確認画面へ」をタップします。 (12)
- 「注文確定」をタップすると注文が完了します。 (13)
- 注文結果を確認したい場合は「注文一覧へ」、 (14) 続けて注文を行う場合は「閉じる」を選択します。
- 0 注文が正しく発注されたことを「注文一覧」で確認してください。
- 「注文確認画面」の省略は、「Menu→設定/取引」より可能です。

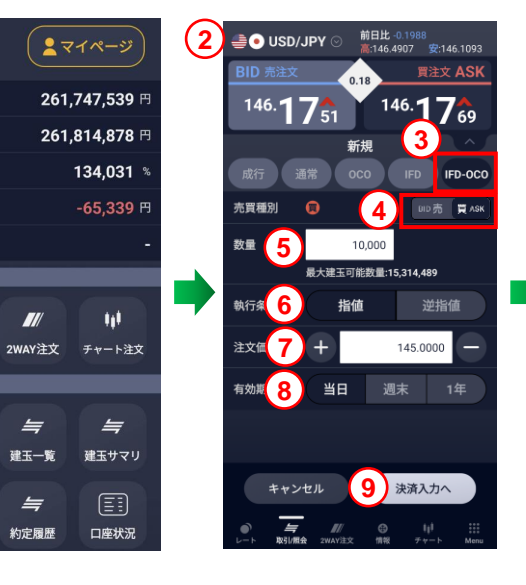

SBI'FXHU-F

資産評価額

預託金残高

証拠金維持率

損益評価額

証拠金不足額

山川

新規注文

0

4

注文一覧

照会

決済注文

11

与

注文履歴

与

与

取引必要

取引

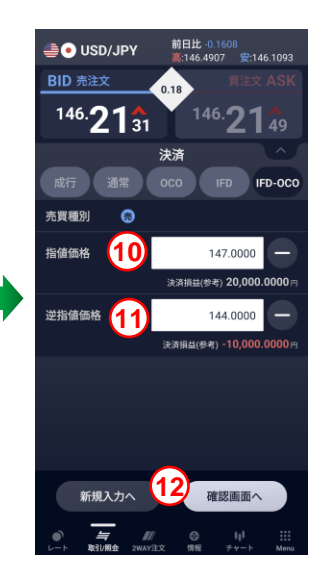

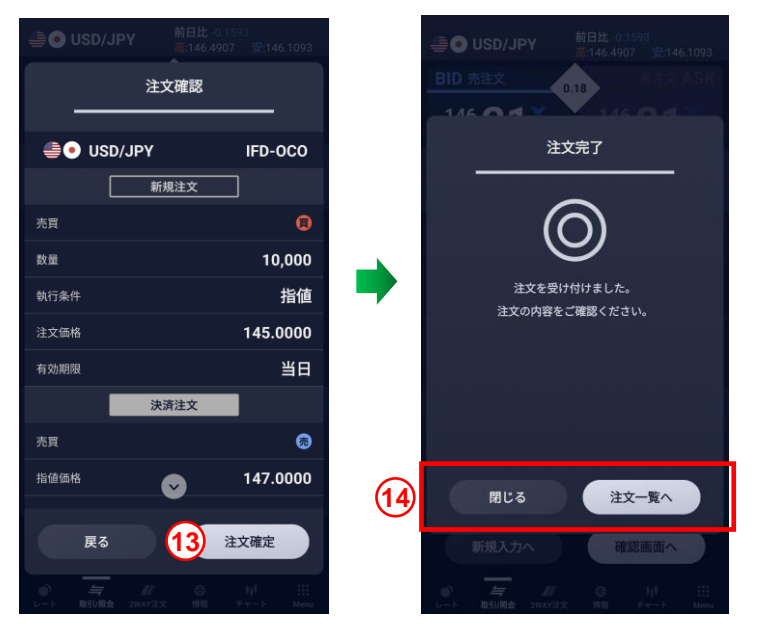

### 【標準モード】決済注文 - 成行

建玉ごとに成行決済をする方法について説明します。

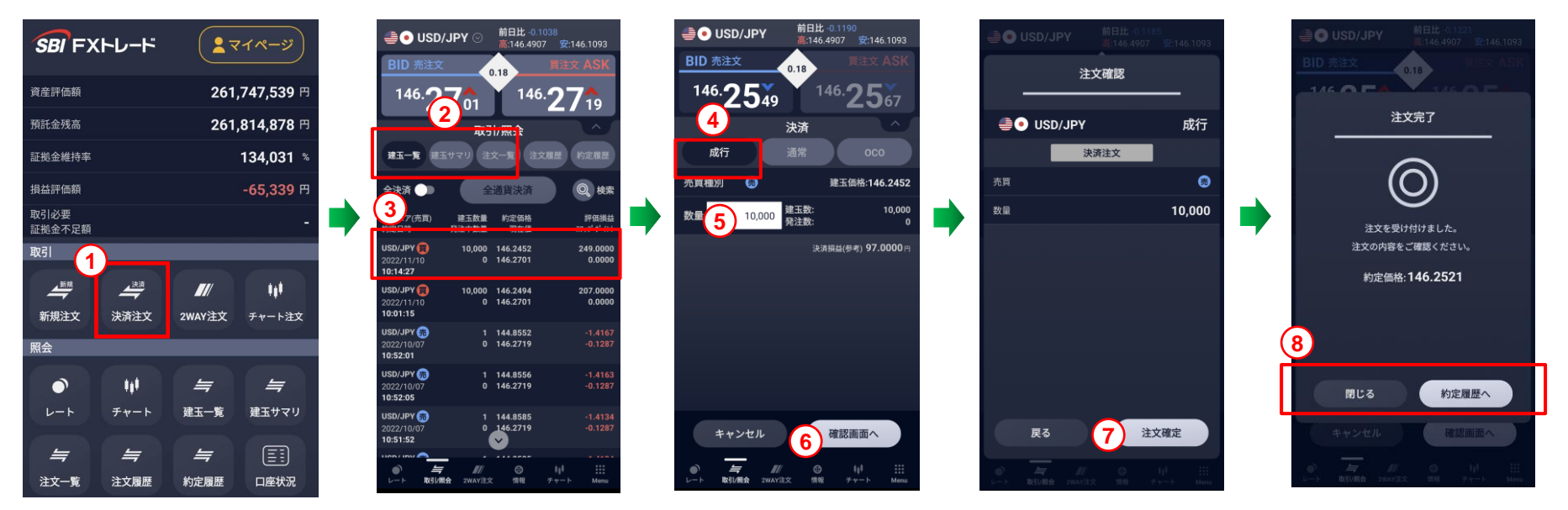

- 「Menu」から「決済注文」をタップします。
- ② 建玉ごとの決済をする場合は「建玉一覧」、 通貨ごとの決済をする場合は「建玉サマリ」を選択します。
- 3 決済する建玉をタップします。 ※長押しすることで複数の建玉を選択することができます。
- ④ 「成行」をタップします。
- 5 注文数量を入力します。
- 6 「確認画面へ」をタップします。
- ⑦ 「注文確定」をタップすると注文が完了します。
- ⑧ 注文結果を確認したい場合は「約定履歴へ」、 続けて注文を行う場合は「閉じる」を選択します。

- 注文が正しく発注されたことを「注文一覧」で確認してください。
- 🌗 「注文確認画面」の省略は、「Menu→設定/取引」より可能です。

### 【標準モード】決済注文 - 指値、逆指値、トレール

評価損益

194.0000 0.0000

169.0000 0.0000

建玉ごとに指値決済、逆指値決済、トレール決済をする方法について説明します。

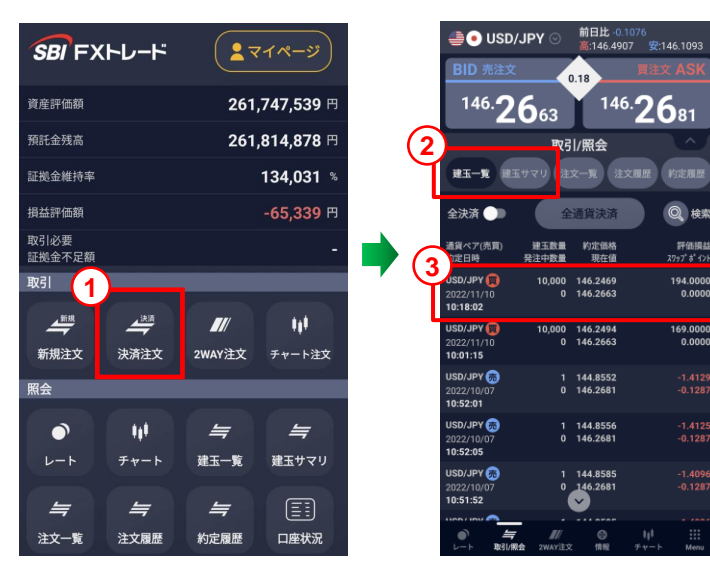

- 「Menu」から「決済注文」をタップします。 (1)
- 建玉ごとの決済をする場合は「建玉一覧」、 通貨ごとの決済をする場合は「建玉サマリ」を選択します。 (2)
- (3) 決済する建玉をタップします。 ※長押しすることで複数の建玉を選択することができます。
- 「通常| をタップします。 (4)
- (5) 注文数量を入力します。
- 「指値」もしくは「逆指値」を選択します。 トレール注文の場合は「逆指値」を選択します。 (6)
- 逆指値注文の場合は「無」、 トレール注文をする場合は「有」を選択して、 (7) トレール決済時の値幅を指定します。

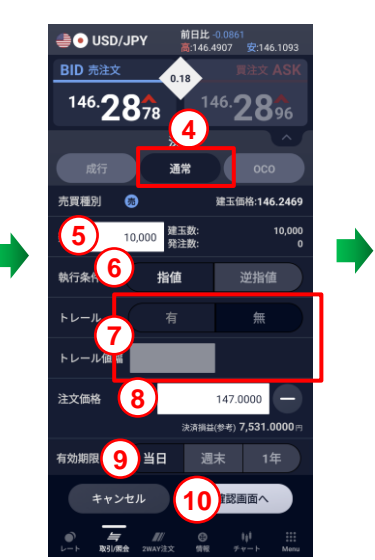

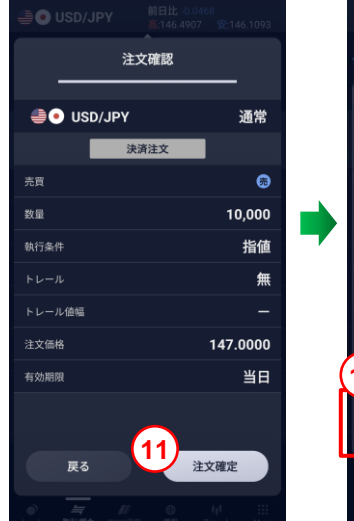

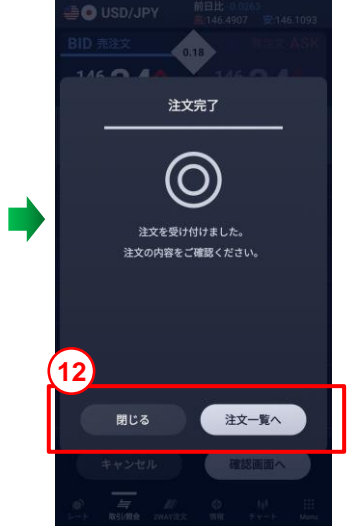

- 注文価格を入力します。 (8)
- 有効期限を選択します。 **(9**)
- 「確認画面へ」をタップします。 (10)
- 「注文確定」をタップすると注文が完了します。 **(11)**
- 注文結果を確認したい場合は「注文一覧へ」、 (12) 続けて注文を行う場合は「閉じる」を選択します。

〕
注文が正しく発注されたことを「注文一覧」で確認してください。 「注文確認画面」の省略は、「Menu→設定/取引」より可能です。 A

建玉ごとにOCO決済をする方法について説明します。

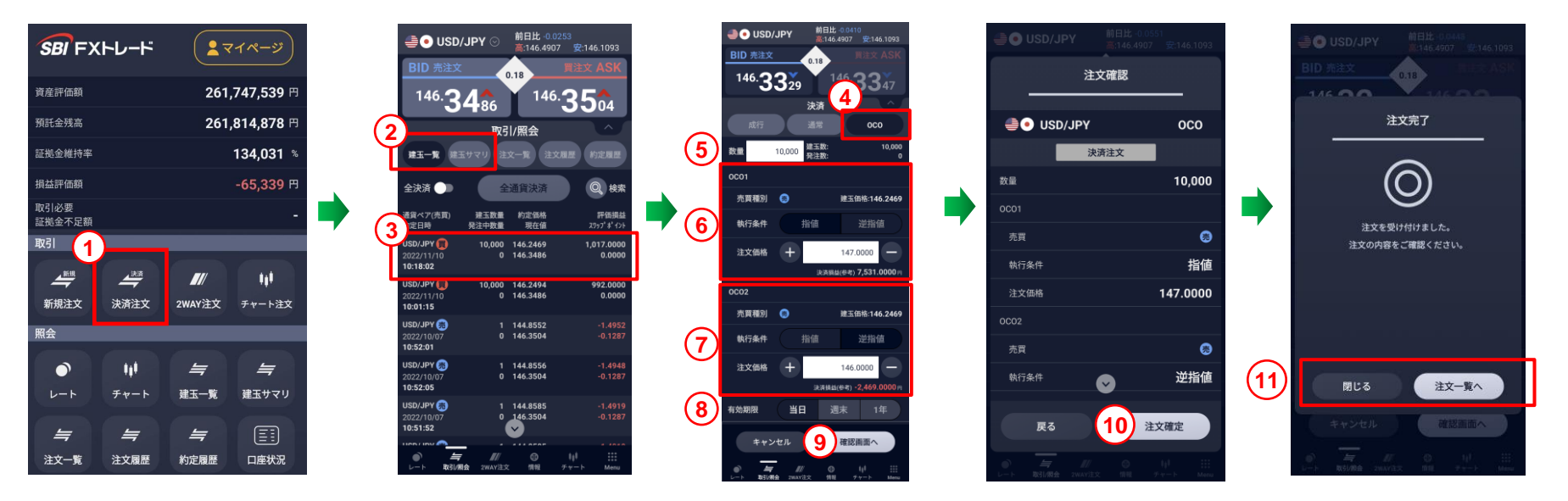

- 「Menu」から「決済注文」をタップします。
- ② 建玉ごとの決済をする場合は「建玉一覧」、 通貨ごとの決済をする場合は「建玉サマリ」を選択します。
- ③ 決済する建玉をタップします。 ※長押しすることで複数の建玉を選択することができます。
- ④ 「OCO」をタップします。
- 5 注文数量を入力します。
- ⑥ 1つ目の注文の売買種別、執行条件を選択し、 注文価格を入力します。

- ⑦ 2つ目の注文の売買種別、執行条件を選択し、 注文価格を入力します。
- ⑧ 有効期限を選択します。
- 9 「確認画面へ」をタップします。
- 10 「注文確定」をタップすると注文が完了します。
- 注文結果を確認したい場合は「注文一覧へ」、
   続けて注文を行う場合は「閉じる」を選択します。
- 9 注文が正しく発注されたことを「注文一覧」で確認してください。
- 🤑 「注文確認画面」の省略は、「Menu→設定/取引」より可能です。

通貨ペアを問わず保有している建玉(ポジション)を全て、成行注文で決済する方法です。

- 「Menu」から「決済注文」をタップします。
- **2** 「全決済」のタブをオン(緑色)にします。
- ③ 「全通貨決済」ボタンが押せるようになるので タップすると、一覧内の全通貨が決済されます。 ※確認画面は表示されませんのでご注意ください。

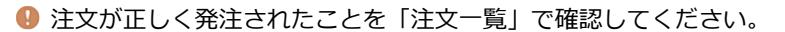

① 全通貨決済は、成行注文となります。既存の決済注文は、自動で取消されます。

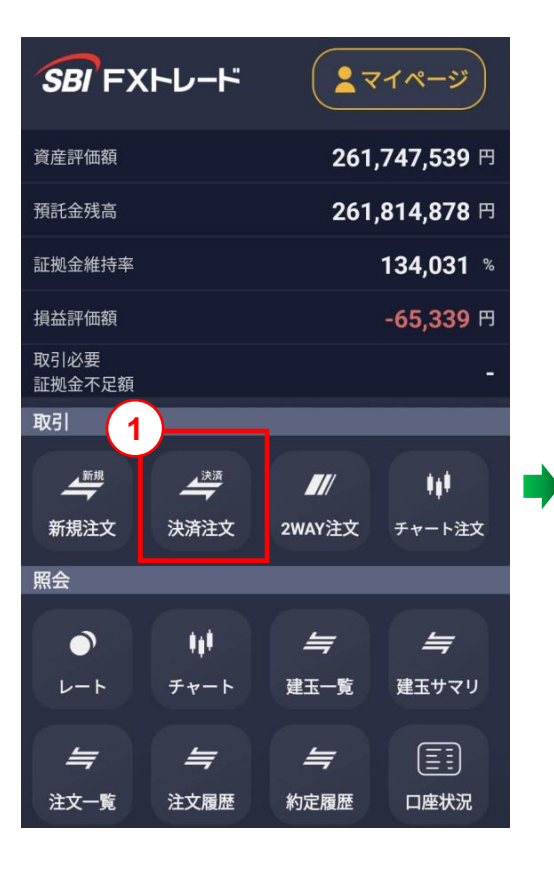

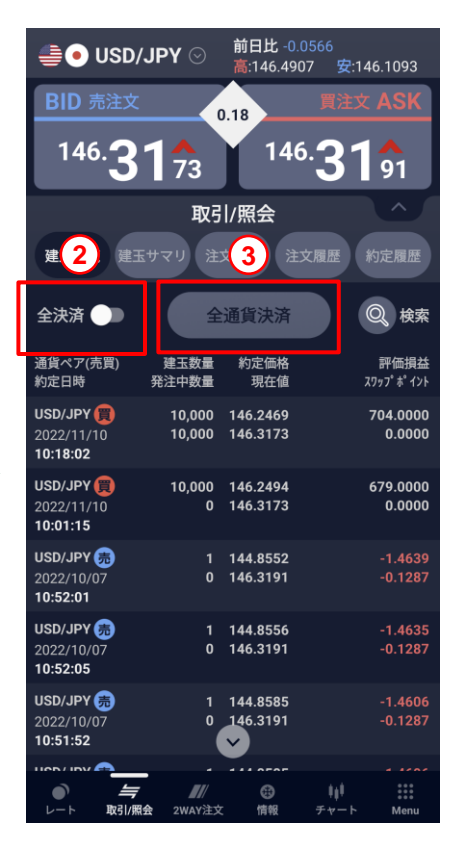

#### 2WAY注文とはプライスボードから直接注文を行う注文方法です。

注文価格を指定しない注文で、注文発注後にレート変動があった場合、指定したスリッページ幅の範囲内であれば変動後のレートで約定します。 2WAY注文は注文確認を省略した発注方法ですので、お取引の際は、十分気をつけてお取引ください。

※「レート更新設定」によっては、注文時のレートと実勢レートが異なりますのでご注意ください。

- 「Menu」から「2WAY注文」をタップします。
- 2 通貨ペアを選択します。
- 3 注文数量を入力します。
- 通貨のBID(売)またはASK(買)のどちらかを 直接タップすることで即発注されます。
- ・ チャートは、1~1,000,000通貨に適用される レートに基づいて描画しています。
- A) 2WAY注文の設定ができます。
   許容スリッページの設定や
   決済注文同時発注の設定ができます。
- B) 読み上げのON/OFFができます。
- C) チャートの表示/非表示ができます。
- D) 縦画面と横画面の切り替えができます。

| SBI FX         | トレード                    | <b>२</b> २            | イページ                  |
|----------------|-------------------------|-----------------------|-----------------------|
| 資産評価額          |                         | 261,                  | <b>747,539</b> 円      |
| 預託金残高          |                         | 261,                  | 814,878 円             |
| 証拠金維持率         |                         |                       | 134,031 %             |
| 損益評価額          |                         |                       | -65,339 円             |
| 取引必要<br>証拠金不足額 |                         |                       | -                     |
| 取引             | 0                       |                       |                       |
| 新規注文           | ()<br>(注)<br>(注)<br>(注) | <b>『</b> //<br>2WAY注文 | <b>↓↓</b> ↓<br>チャート注文 |
| 照会             | _                       |                       | _                     |
| )<br>L-F       | <b>\$\$</b><br>チャート     | <i>二</i><br>建玉一覧      | <b>に</b><br>建玉サマリ     |
| <b>=</b>       | <b>4</b>                | <b>4</b>              |                       |
| 注文一覧           | 注文履歴                    | 約定履歴                  | 口座状況                  |

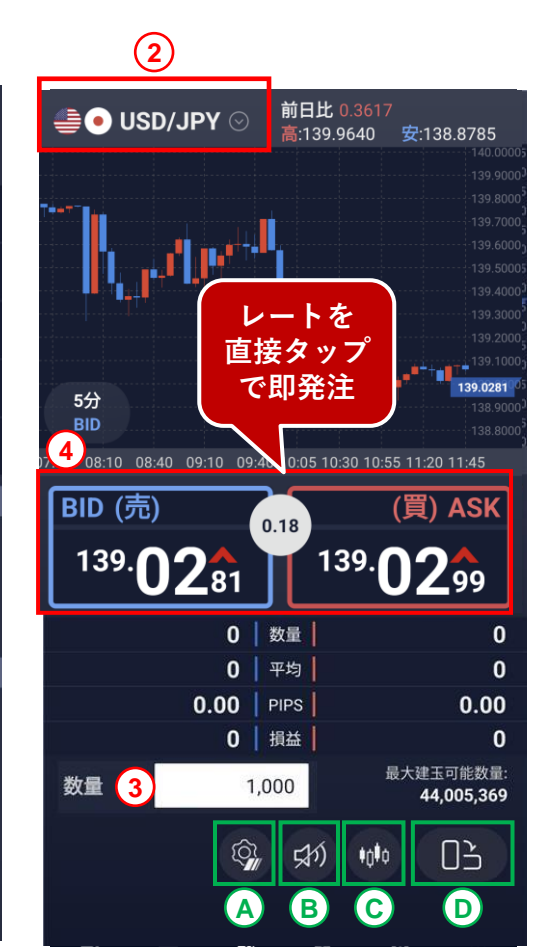

既に建玉を保有している場合、決済画面が表示されます。

注文価格を指定しない注文のため、注文発注後にレート変動があった場合、指定したスリッページ幅の範囲内であれば変動後のレートで約定します。 2WAY注文は注文確認を省略した発注方法ですので、お取引の際は、十分気をつけてお取引ください。

※「レート更新設定」によっては、注文時のレートと実勢レートが異なりますのでご注意ください。

- 「Menu」から「2WAY注文」をタップします。
- 2 通貨ペアを選択します。
- ③ 注文数量を入力します。
- ④ 「両建ON」のチェックが外れた状態にして、 「両建ON(決済優先)」にします。
- ⑤ 通貨のBID(売)またはASK(買)どちらかを タップすることで即発注されます。
- ⑥ 「全決済」のタブをオン(緑色)にすると 「全決済」ボタンが押せるようになり、 タップすると即全決済されます。
- チャートは、1~1,000,000通貨に適用される レートに基づいて描画しています。
- \rm 両建について

【両建ON(常に新規)】

チェックを入れると、両建注文が可能になります。 2WAY注文で発注する注文はすべて新規注文になります。 【両建ON (決済優先) 】

チェックを外すと、両建注文が不可になります。

建玉を保有している場合、2WAY注文での決済が優先されます。

#### 【両建OFF】

両建の設定はできません。

「Menu」→「設定」→「取引」から両建のON/OFF設定が可能です。

※決済順序は、決済注文が入っていない建玉が優先されます。その中でも、優先順序は「取引設定」にて指定した順に依存します。

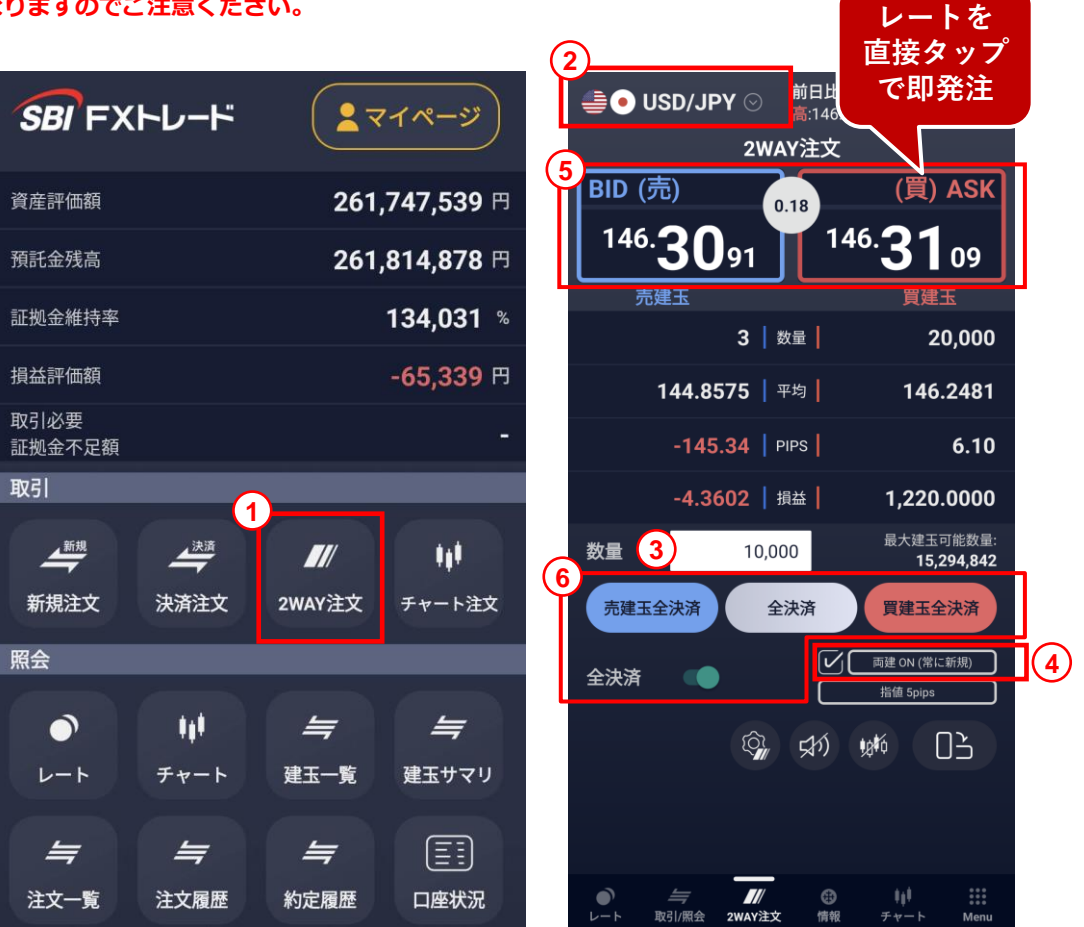

## 【標準モード】レート

- 当社取扱通貨ペアの為替レートと現在値が確認できます。
- マーケットでは当社取扱暗号資産銘柄のレートが確認できます。
- 各通貨ペア、各銘柄をタップすると、取引画面へ移動できます。
- をタップすることで通貨ペア表示/非表示の選択や表示順を変更できます
- \rm 「高値」・「安値」は「BID」(売)・「ASK」(買)のMid(中央値)となります。
- レートは、1~1,000,000通貨に適用されるレートを表示しています。
- 現在のスプレッドは通貨ペアの下に白枠で表示されます。約30秒ごとに自動更新されます。
- 暗号資産の銘柄をタップすると暗号資産CFDの取引画面へと移動します。お取引の際は十分にお気をつけください。

【為替レート】

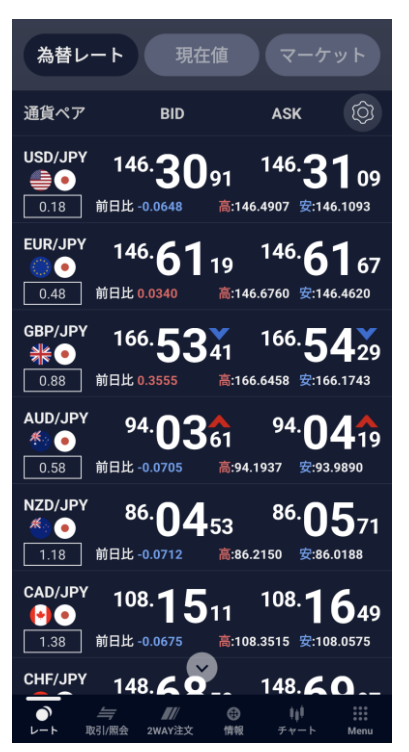

【現在値】

| 為替レート                                                             | 現在値マーケット                                                        |
|-------------------------------------------------------------------|-----------------------------------------------------------------|
| 2022/11/10<br>10:46                                               | Ô                                                               |
| ● USD/JPY<br>安:146.1093                                           | 始:146.4552 前日比-0.0648<br>高:146.4907                             |
| () • EUR/JPY<br>安:146.4620                                        | 始:146.5878 前日比 0.0307<br>高:146.6760<br>146.6110                 |
| <b>米● GBP/JPY</b><br>安:166.1743                                   | 始:166.2678 前日比 0.3543<br>高:166.6458<br>166.5373                 |
| <ul> <li>● AUD/JPY</li> <li>安:93.9890</li> <li>04.0020</li> </ul> | 始:94.1848 前日比 -0.0817<br><b>高:94.1937</b><br>〇                  |
| 94.0278                                                           | 始:86.1824 前日比-0.0756<br>高: <b>86.2150</b>                       |
| € CAD/JPY<br>± 108.0575                                           | 始:108.2465 前日比-0.0675<br>高:108.3515<br>の<br>しい<br>一<br>108.3515 |
| レート 取引/照会 2WJ                                                     | ■// C3 <sup>単  *</sup> :::<br>AY注文 情報 チャート Menu                 |

【マーケット】

| 為替レ                                    | -ト 現7                        | 生値 「                                                                                               | マーケット                                 |
|----------------------------------------|------------------------------|----------------------------------------------------------------------------------------------------|---------------------------------------|
| 2022/11/10<br>10:47                    |                              |                                                                                                    | Ŵ                                     |
| 暗号資産                                   |                              |                                                                                                    |                                       |
| 銘柄                                     | BID                          | А                                                                                                  | SK                                    |
| BTC/JPY<br>(3) •<br>5,000              | <b>2,358,</b><br>前日比 43,460  | 660 2<br>≋:2,960,838                                                                               | 人<br>2, <b>363,660</b><br>安:2,271,140 |
| <b>XRP/JPY () () () () () () () ()</b> | <b>47.6</b><br>前日比 1.6315    | <b>505</b><br>高:51.4610                                                                            | ▲<br>52.6505<br>安:45.6490             |
| ETH/JPY                                | <b>166,</b><br>前日比 4,727     | <b>618</b><br>高:241,482                                                                            | ▲<br>167,118<br>安:156,656             |
| BTC/USD<br>(3)                         | <b>16,13</b> 4<br>前日比 305.00 | ▲<br>1.80  1<br>高:16,429.20                                                                        | <b>6,139.80</b><br>安:15,505.20        |
| XRP/USD                                | <b>0.340</b><br>前日比 0.011170 | 258 (<br><u> <u> </u> <u> </u> <u> </u> <u> </u> <u> </u> <u> </u> <u> </u> <u> </u> <u> </u> </u> | ▲<br>0.345258<br>安:0.311508           |
| ETH/USD                                | 1,137                        | .96                                                                                                | 1,142.96                              |
|                                        | <i>与</i>                     | ©<br>1899 ≠                                                                                        | ↓↓↓<br>ヤート Menu                       |

### 【標準モード】チャート① メイン画面

2021/06/15 11:41

2時間

4時間

8時間

日足

遇足

月足

各通貨ペアのチャートを確認できます。

2画面・4画面時にチャートをタップすると、各チャートで選択されている 通貨ペアの1画面チャートに切り換わります。

### メイン画面

- ピンチイン、ピンチアウトにより、表示本数を変更できます。
- 右上のボックスを展開することでテクニカル分析の表示やトレ ンドラインの作成、横画面チャートへの変更が可能です。詳細 は「テクニカル分析表示」でご確認ください。

#### 2 画面分割

– 各通貨チャートを2画面または4画面で分割表示できます。複 数通貨ペアの同時表示や時間足を変えた同一通貨ペアの表示 などもできます。詳細は「画面分割 - 縦画面| 「画面分割 - 横画面」でご確認ください。

#### 3 チャート設定

- チャートの表示項目に関する設定を変更できます。 詳細は「チャート設定」 でご確認ください。

#### (4) 時間足及び売買表示の変更

- BID(売)ASK(買)を選択し、各チャートの時間足を設定できます。 \_\_\_\_
- 5 チャート注文
  - チャートから注文できます。詳細は「チャート注文」でご確認ください。

● チャートは、1~1,000,000通貨に適用されるレートに基づいて描画しています。

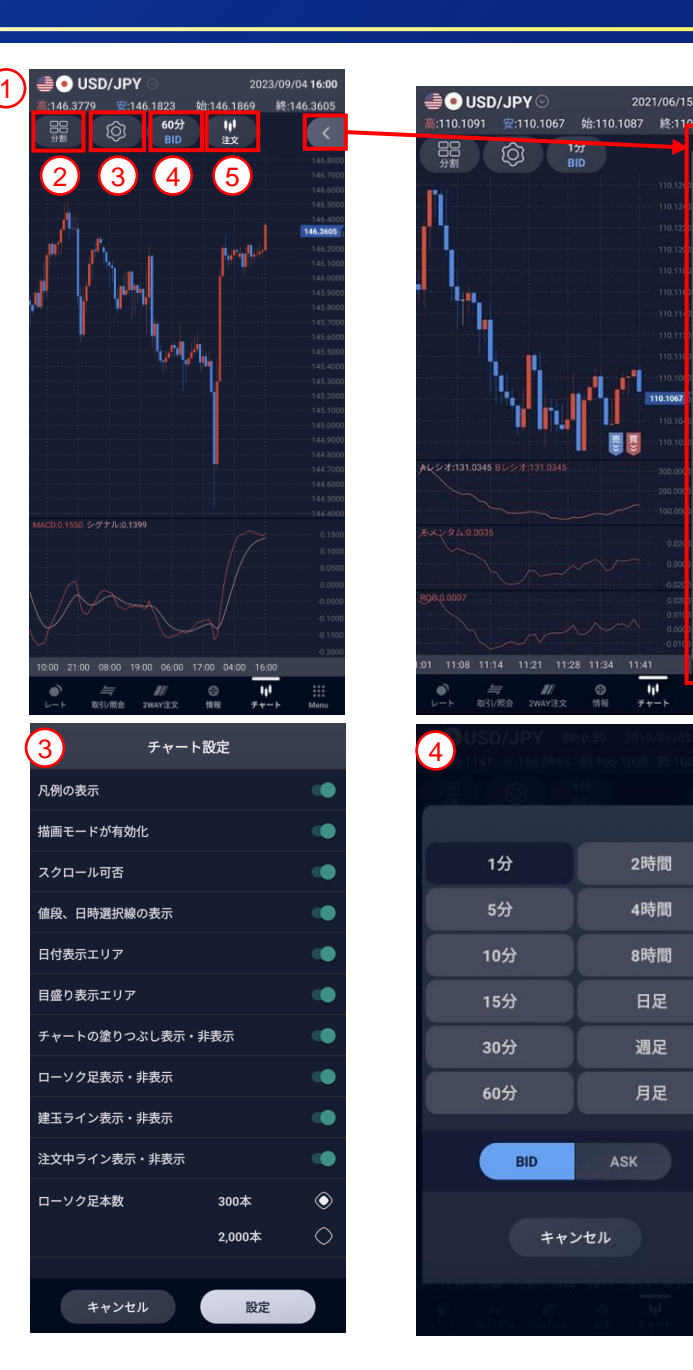

[30]

チャートにテクニカル分析を表示できます。

品

#### (1) チャート詳細設定 展開

テクニカル分析の表示やトレンドラインの作成、ズームバー、 横画面チャートへの変更ボタンなどが表示されます。

SC/JPY S

Ô

#### (3) トレンドラインなどの描画

◎ ボタンをタップすると、トレンドライン、 +字線及びフィボナッチをチャートに 描画するためのバーが開きます。 トレンドライン描画の際は、チャート上に それぞれ始点と終点をタップして定めます。 また、 

を再度タップするとメニューバーに 戻ります。

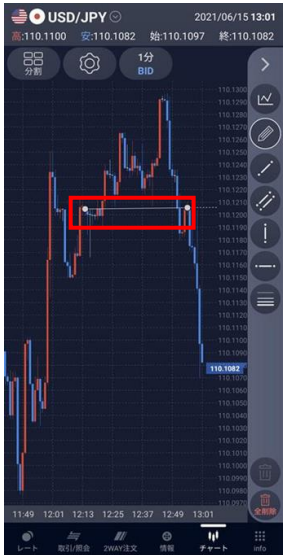

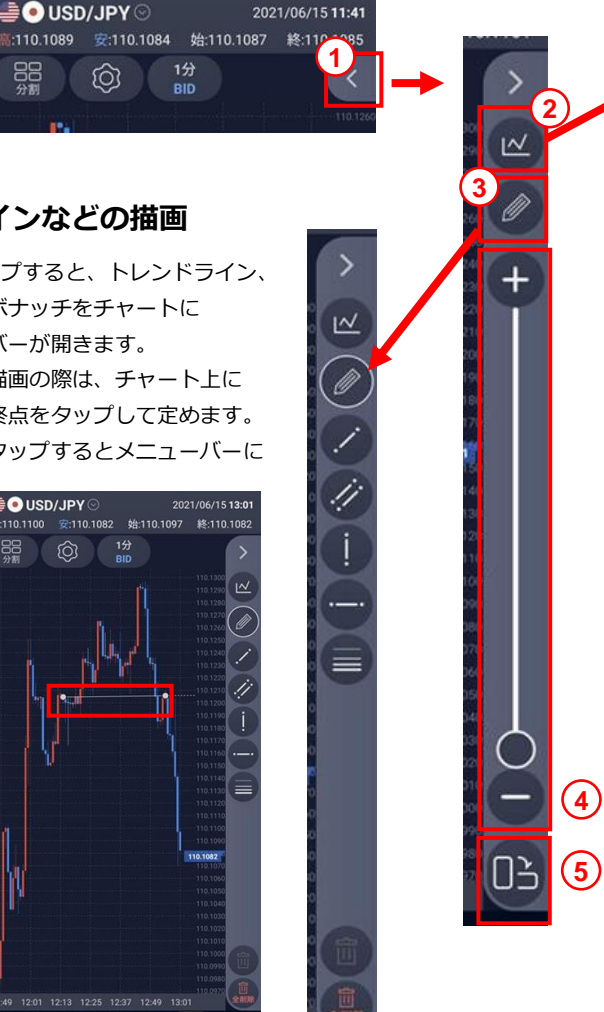

#### (2) テクニカル分析

トレンド系分析及びオシレーター系分析のチャート表示ON/OFFが設定できます。 詳細設定から各指標の表示に関する細かい数値の設定もできます。

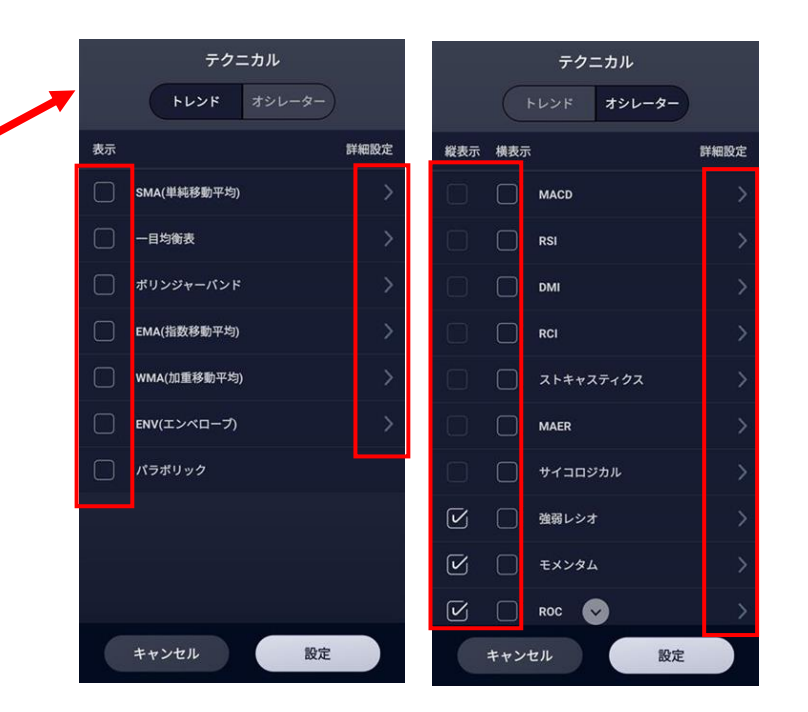

#### 表示期間幅の変更 **(4**)

ズームバーにより表示期間の幅を拡大/縮小できます。

#### 5 横画面表示へ切り換え

ボタンをタップすると横画面チャート表示に切り換わります。 横画面チャートに関しては「画面分割 - 横画面」ページに記載します。

④ チャートは、1~1,000,000通貨に適用されるレートに基づいて描画しています。

1画面のチャートで分割ボタンをタップすることで、画面を2分割または4分割で各通貨ペアのチャートを確認できます。

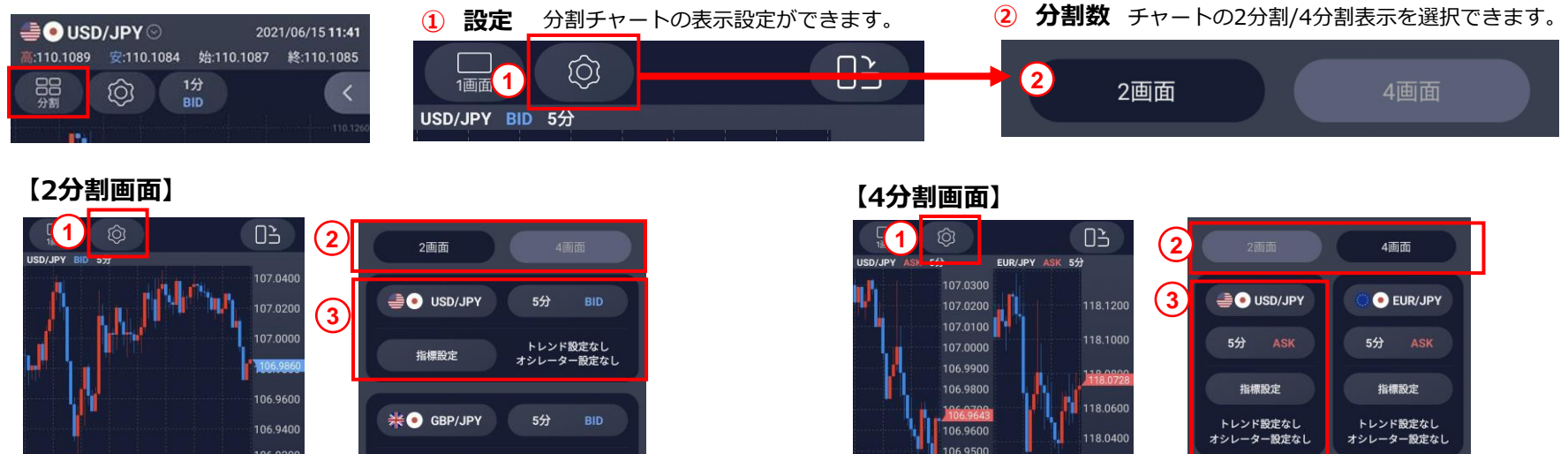

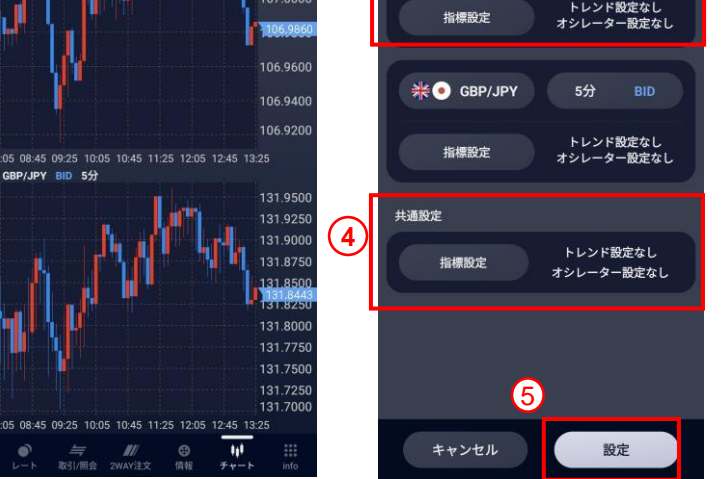

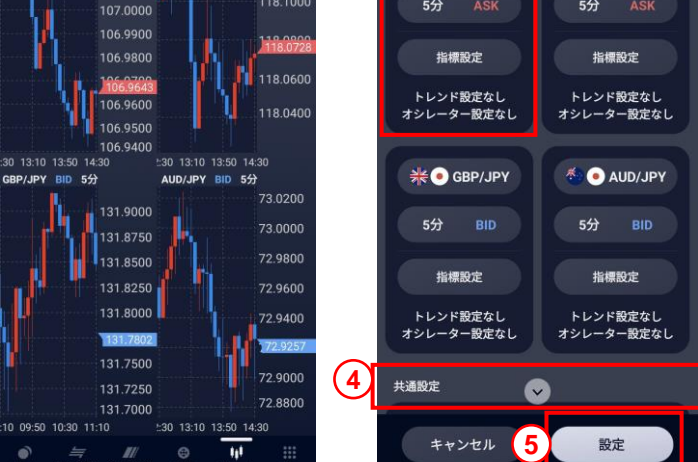

通貨ペア・時間足・テクニカル分析 (3)

各通貨ペア、時間足及びBID(売)ASK(買)表示、 テクニカル分析の設定ができます。

共通設定 **(4**)

テクニカル分析の一括設定ができます。 各指標設定で「共通設定」を選択することで反映されます。

設定反映 (5)

設定変更後、設定ボタンをタップすると チャートに反映されます。

● チャートは、1~1,000,000通貨に適用されるレートに基づいて描画しています。

### 【標準モード】チャート④ 画面分割 – 横画面

1画面のチャートで分割ボタンをタップし、縦横表示切替をタップすることで、 横画面で2分割または4分割した各通貨ペアのチャートを確認できます。

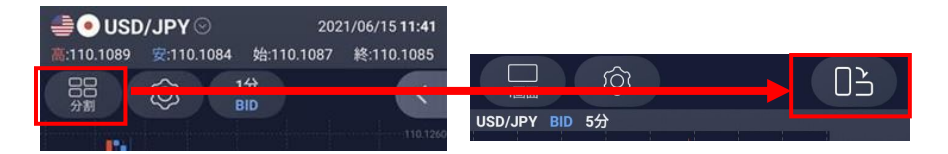

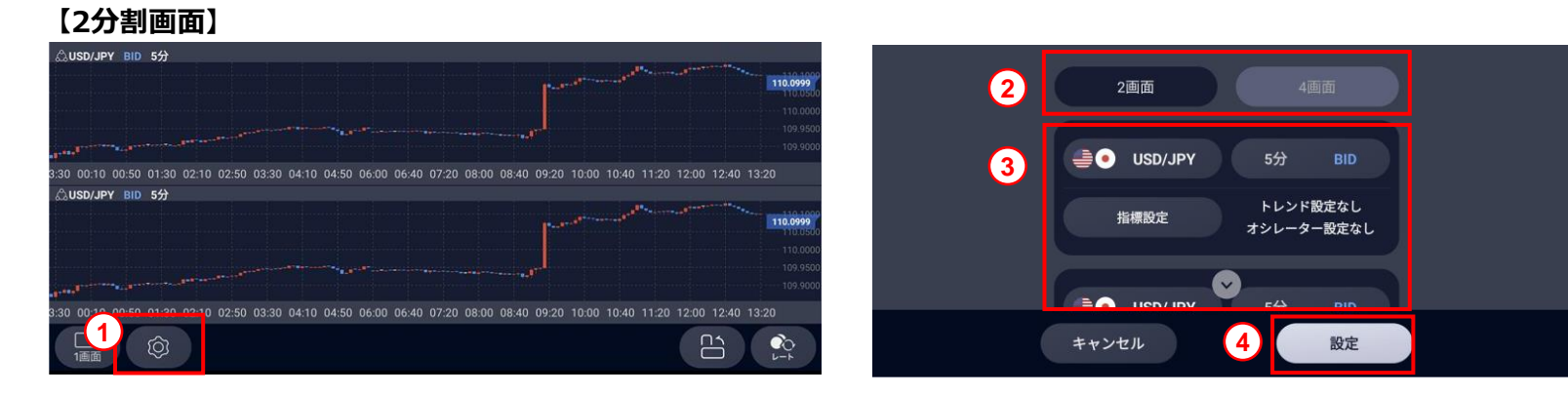

### 【4分割画面】

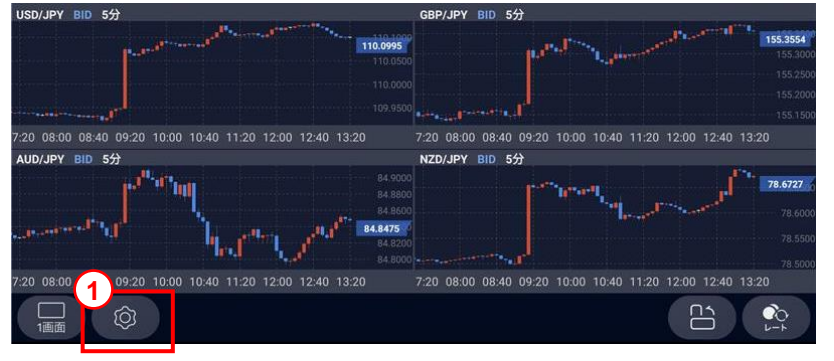

(2) 4画面 (3) USD/JPY 5分 🔆 💿 GBP/JPY 5分 トレンド設定なし トレンド設定なし 指標設定 指標設定 オシレーター設定なし オシレーター設定なし 54 NZD/ IDV キャンセル 4 設定

1 設定 分割チャートの表示設定ができます。

#### ③ 通貨ペア・時間足・テクニカル分析

各通貨ペア、時間足及びBID(売)ASK(買)表示、 テクニカル分析の設定ができます。 各指標設定で「共通設定」を選択することで テクニカル分析の一括設定ができます ② 分割数 チャートの2分割/4分割表示を選択できます。

#### ④ 設定反映

設定変更後、設定ボタンをタップするとチャートに反映されます。

● チャートは、1~1,000,000通貨に適用されるレートに基づいて描画しています。

### 【標準モード】チャート⑤ チャート設定

1画面チャート表示時、 🞯 をタップで全チャート共通の設定ができます。 ローソク足の色、背景色、ヒゲの太さの変更およびチャートの上下移動はできません。 チャート設定 有効にすると各テクニカル分析設定時に、チャート上に凡例が表示されます。 凡例の表示 1 有効にするとトレンドライン、十字線及びフィボナッチがチャート上に描画できるようになります。 描画モードが有効化 2 ③ チャートのスクロール可否を選択します。OFFにするとチャートは現在表示中の画面で固定されます。 3 スクロール可否 ④ チャート外、値段及び日付をタップした際の選択線表示・非表示を切り換えます。 4 値段、日時選択線の表示 チャートのX軸、日時の表示・非表示を切り換えます。 5 日付表示エリア 6 目盛り表示エリア チャートのY軸、通貨価格の表示・非表示を切り換えます。 チャートの塗りつぶし表示・非表示を切り換えます。 チャートの塗りつぶし表示・非表示 7 8 ローソク足の表示・非表示を切り換えます。 ローソク足表示・非表示 8 ⑨ 建玉ラインの表示・非表示を切り換えます。約定日時から最新10件が表示されます。 9 建玉ライン表示・非表示 10 注文中ライン表示・非表示 10 注文中ラインの表示・非表示を切り換えます。注文日時から最新10件が表示されます。 ローソク足の本数を変更できます。  $\bigcirc$ (11) ローソク足本数 300本 2000本にした場合、通信料が多くなりますのでご注意ください。 2.000本 ()キャンセル (12 設定 変更した設定をチャートに反映します。

[33]

### 【標準モード】チャート⑥ 注文

チャートから成行注文、指値・逆指値注文、OCO注文、IFD注文、IFD-OCO注文が可能です。 「注文」をタップすると注文画面が表示されます。 注文画面表示中は画面分割、チャート設定、ローソク足設定は変更できません。 「注文」を再度タップすると、注文画面が非表示になり、画面分割や設定の変更が可能です。

● 注文機能は、チャート画面表示が1画面の時にご利用できます。2画面/4画面分割では、注文ボタンは表示されません。

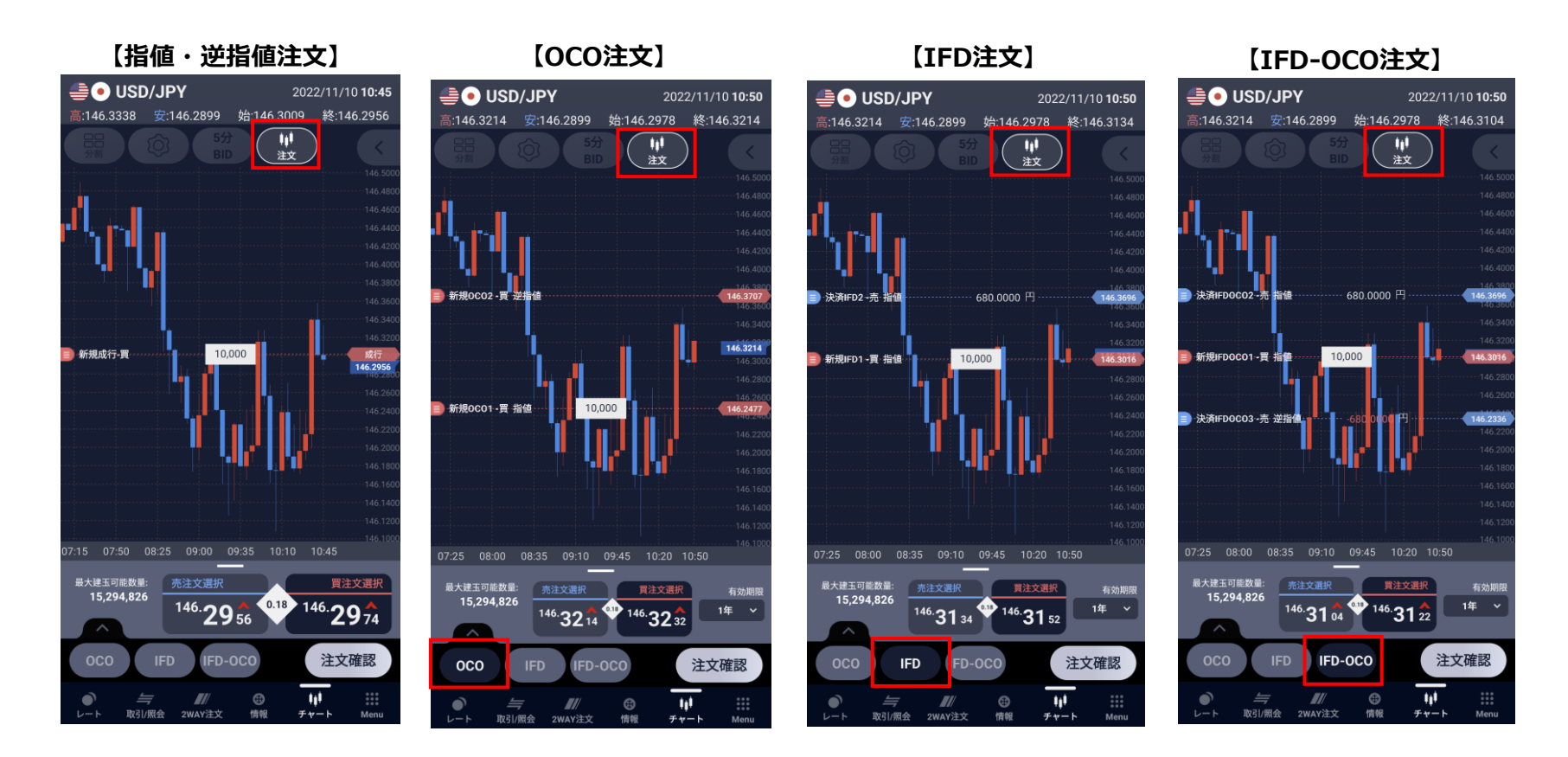

詳しい注文方法はこちらをご覧ください。

【標準モード】チャート⑦ 注文-横画面

チャートから2WAY注文、成行注文、指値・逆指値注文、OCO注文、IFD注文、IFD-OCO注文が可能です。

QWAY注文は、注文確認を省略した注文方法になりますので、お取引の際は注文内容に

十分気をつけてお取引ください。

- 👩 「レート更新設定」によっては、注文時のレートと実勢レートが異なりますのでご注意ください。
- ④ 発注機能は、チャート画面表示が1画面の時にご利用できます。2画面/4画面分割では、発注エリアは表示されません。
- 1 レート
  - チャートに表示する通貨ペアが選択できます。

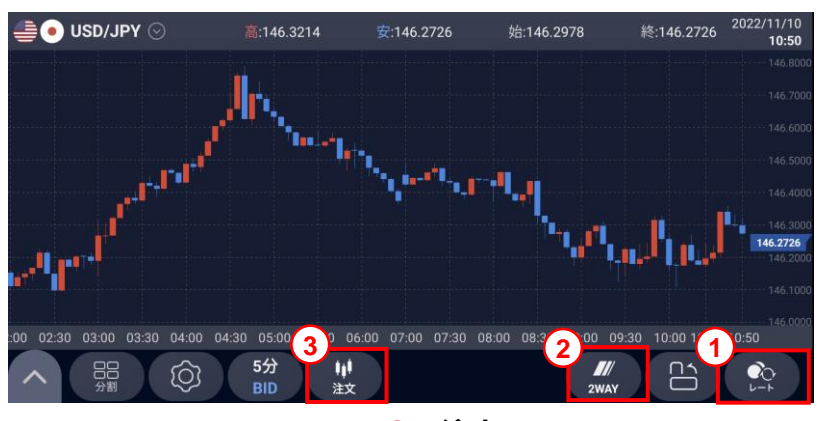

#### **2 2WAY**

「2WAY」をタップすると、チャートに2WAY注文画面が表示されます。 発注数量を入力後、BID(売)かASK(買)をタップすることで即発注されます。 2WAY画面からは決済・全決済することも可能です。

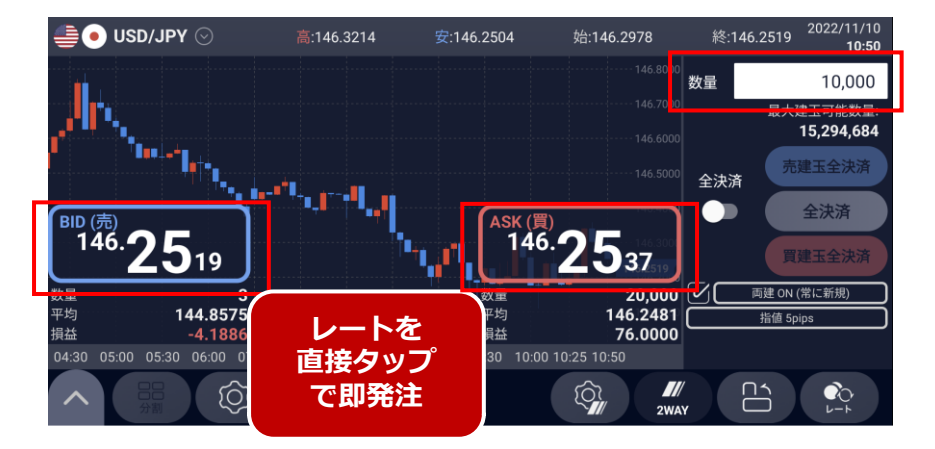

#### 3 注文

「注文」をタップすると注文画面が表示されます。 注文方法、買注文選択もしくは売注文選択、数量、有効期限を設定後、 注文発注ができます。決済注文はできません。

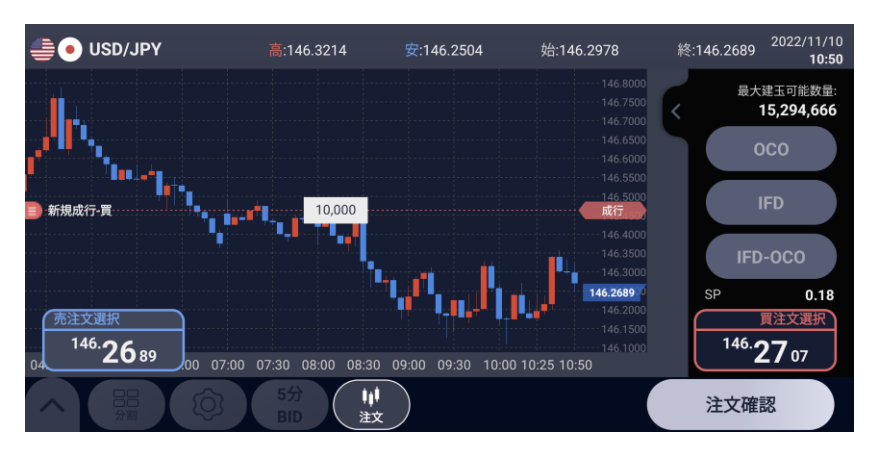

Copyright(C) SBI FXTRADE Co., Ltd. All Rights Reserved.

チャートから保有中の建玉と注文中の建玉を確認できます。

「注文」をタップして表示された注文画面の「 🔼 」をタップすると、保有中の建玉と注文中の建玉が表示されます。 保有中の建玉をタップすることで決済注文を出すことができます。表示されたラインを動かさずに決済した場合は成行注文、 表示されたラインを動かすことで指値・逆指値注文となり、「決済OCO」のボタンをタップすることで決済OCO注文が可能です。

注文中の建玉をタップすると、注文取消ができ、表示されたラインを操作することで注文変更ができます。

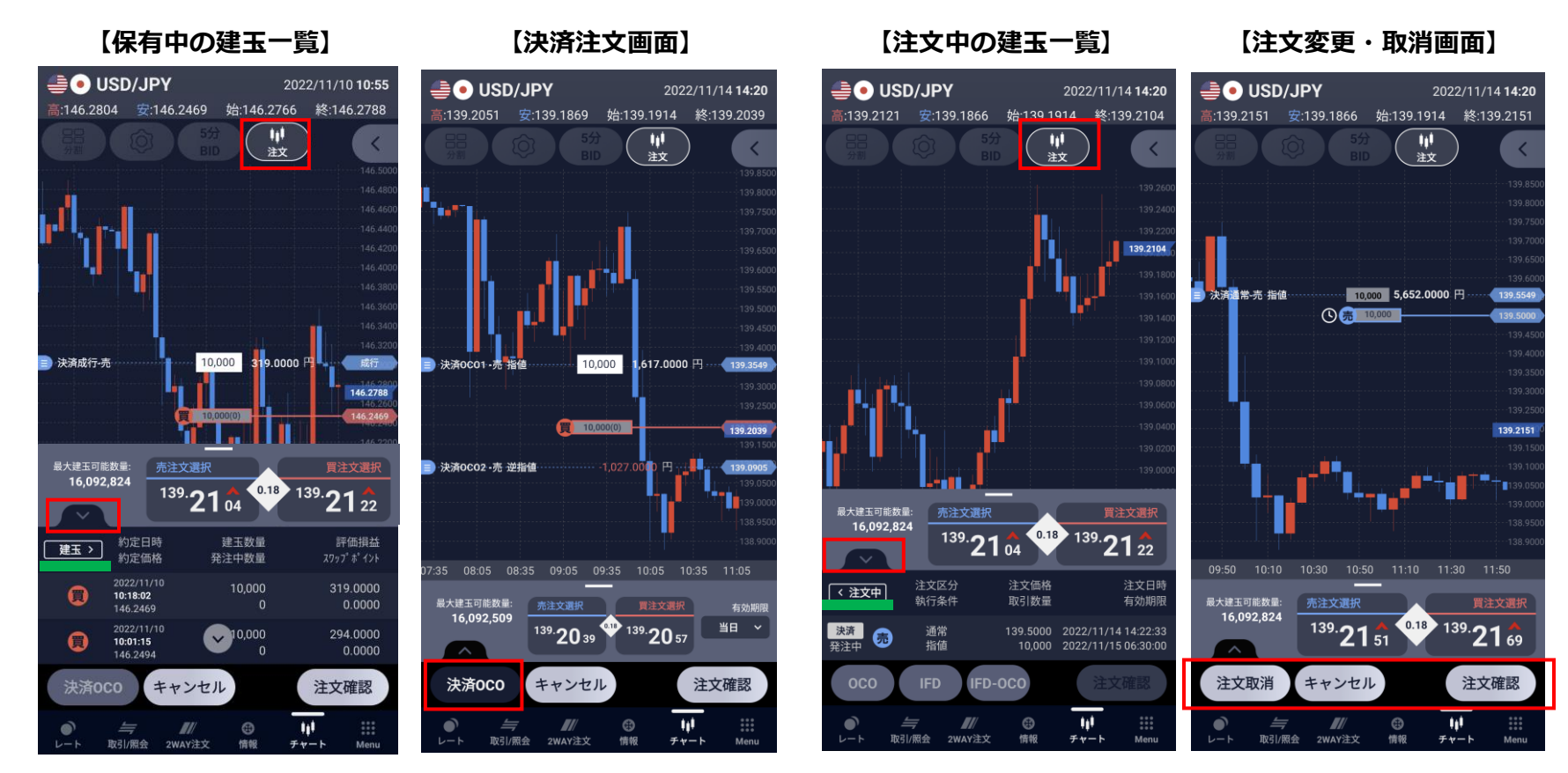

決済する建玉をタップすると決済注文が表示されます。 成行の場合は、ラインを動かさずに注文確認をタップしてください。 指値・逆指値の場合は、決済する価格にラインを合わせてください。 決済OCOの場合は、「決済OCO」をタップしてから決済価格を設定してください。 注文を変更もしくは取消をする建玉をタップすると注文中の建玉が表示されます。 変更する場合はラインを動かして注文価格を決め、「注文確認」をタップしてください。 取消する場合は、「注文取消」をタップして、「注文確認」をタップしてください。 「Menu」から「建玉一覧」「建玉サマリ」をそれぞれタップすると、確認できます。

#### 1 建玉一覧

現在保有している建玉(ポジション)の一覧を確認できます。 また、建玉毎に決済することができます。

#### 2 建玉サマリ

「建玉サマリ」ボタンをタップすると、通貨ペア/売・買ごとに 建玉(ポジション)が表示されます。通貨ペア/売・買ごとに決 済が可能です。

3 全決済

一覧・サマリのどちらからでも全決済が可能です。

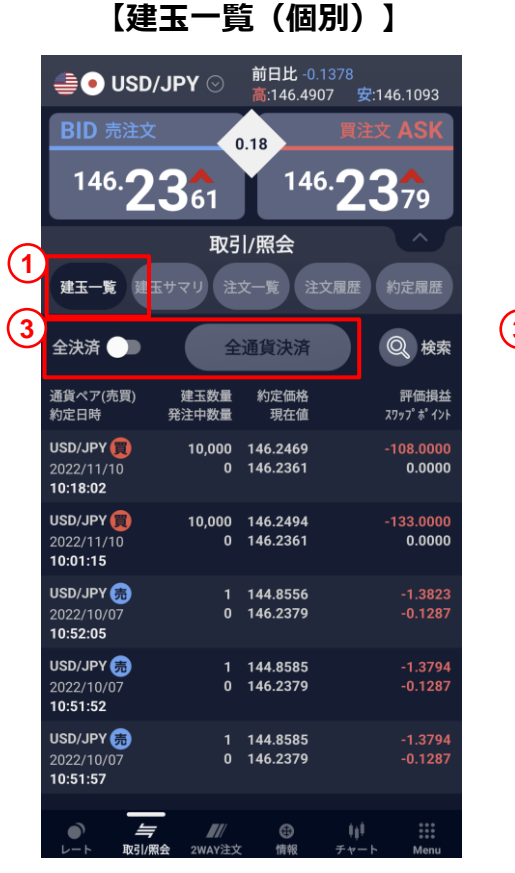

#### 【建玉一覧(サマリ)】

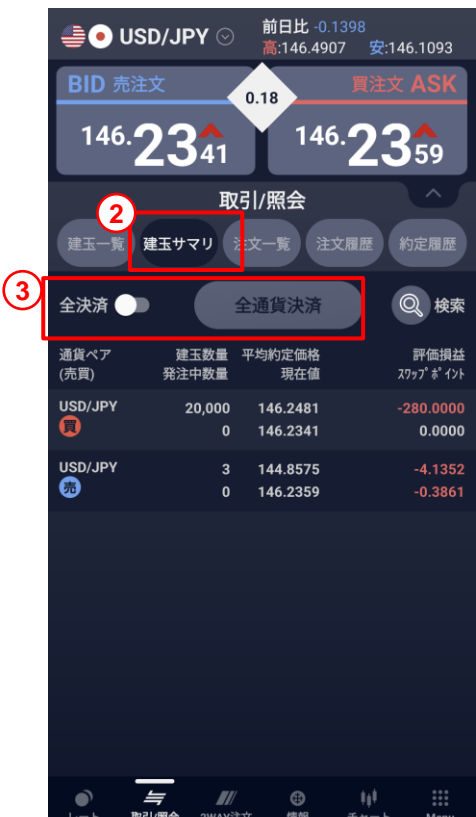

「Menu」から「注文一覧」をタップすると、確認できます。

発注した未約定の注文を確認できます。

それぞれの注文をタップすると、注文の取消・訂正を行えます。 なお、複数の注文の一括取消・訂正を行うことはできません。

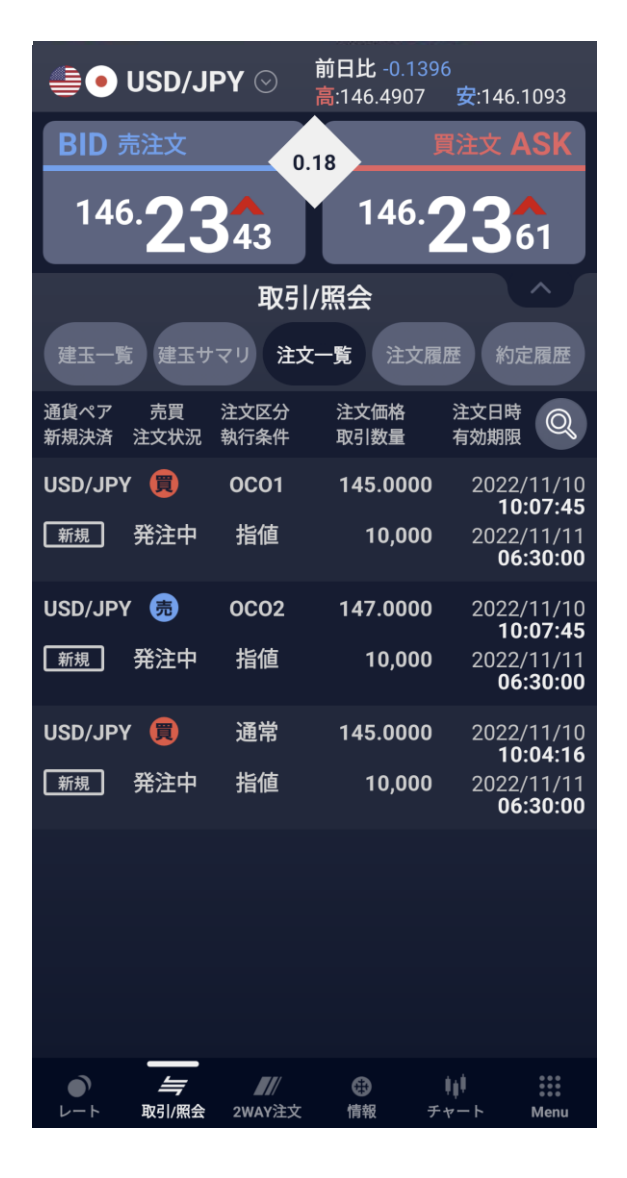

### 【標準モード】注文一覧 - 注文の変更をする

#### 注文価格の変更ができます。

価格以外の変更をする場合は、一度注文を取り消してから再度注文してください。

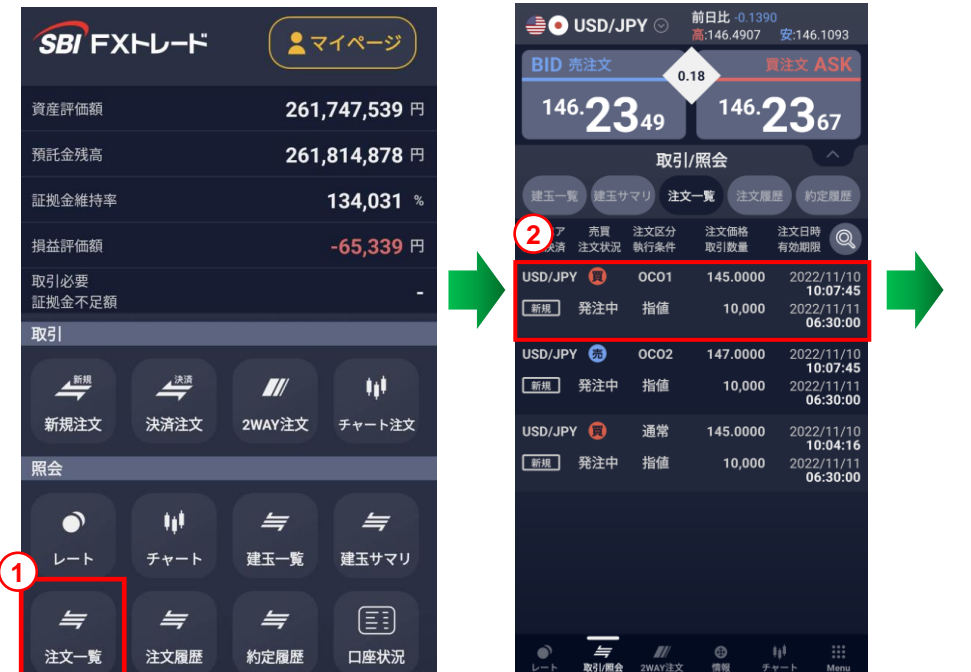

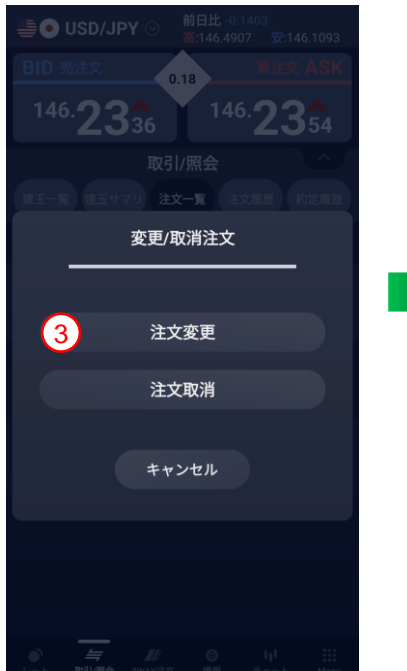

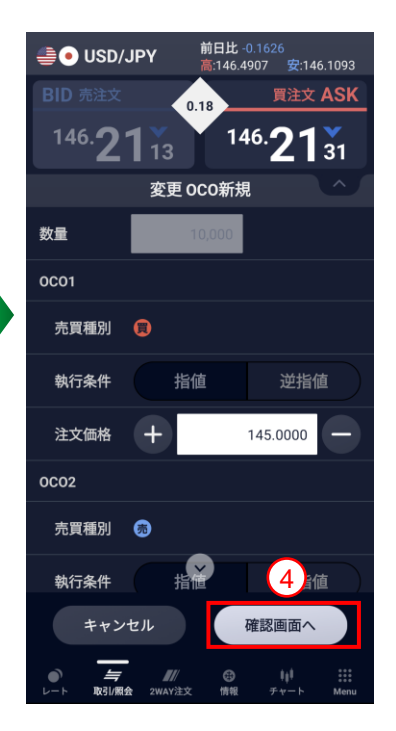

- 「Menu」から「注文一覧」をタップします。
- 2 対象の注文をタップし、「変更/取消注文」画面を表示します。
- ③ 「注文変更」をタップし、価格変更画面に移動します。
- ④ 注文価格を変更後、「注文確定」をタップします。

り 注文が正しく発注されたことを「注文一覧」で確認してください。「注文確認画面」の省略は、「Menu→設定/取引」より可能です。

### 【標準モード】注文一覧 - 注文の取消をする

注文の取消ができます。

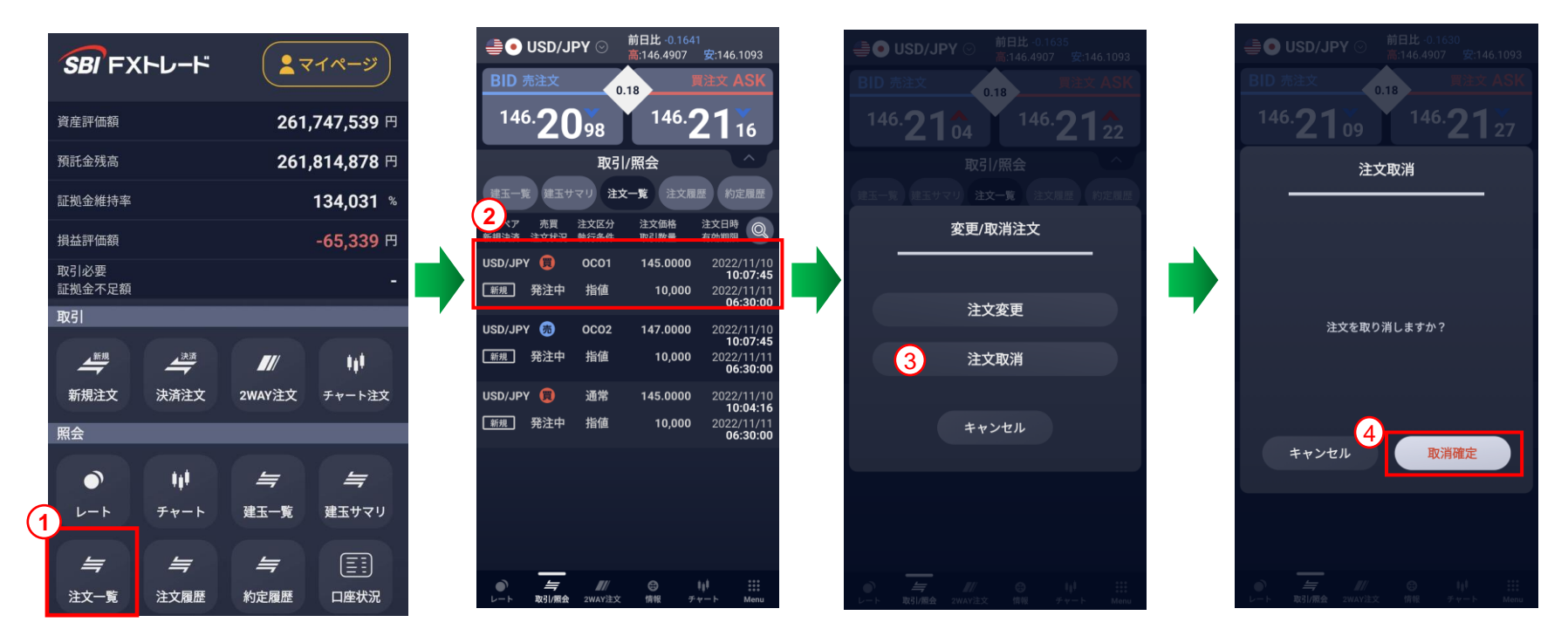

- 1 「Menu」から「注文一覧」をタップします。
- 2 対象の注文をタップし、「変更/取消注文」画面を表示します。
- ③ 「注文取消」をタップします。
- ④ 取消に問題がなければ「取消確定」をタップします。
- ・注文が正しく取消されたことを「注文一覧」で確認してください。
- 🤑 「注文確認画面」の省略は、「Menu→設定/取引」より可能です。

#### 約定履歴

- 過去2週間の約定履歴を確認できます。
- 検索条件を設定し、約定履歴情報を絞り込めます。各通貨ペアごとに指定することも可能です。

| SBI FX           | トレード                      | ₹                | マイページ                |
|------------------|---------------------------|------------------|----------------------|
| 資産評価額            |                           | 261              | , <b>747,539</b> 円   |
| 預託金残高            |                           | 261              | ,814,878 円           |
| 証拠金維持率           |                           |                  | 134,031 %            |
| 損益評価額            |                           |                  | -65,339 円            |
| 取引必要<br>証拠金不足額   |                           |                  | -                    |
| 取引               |                           |                  |                      |
| 新規注文             | <sup>決演</sup><br>決済注文     | II/<br>2WAY注文    | <b>↓↓↓</b><br>チャート注文 |
| 照会               |                           |                  |                      |
| ۵<br>۲-۲         | <b>\$\$</b><br><i>₹₹7</i> | <b>与</b><br>建玉一覧 | <b>ニー</b><br>建玉サマリ   |
| <b>与</b><br>注文一覧 | <b>与</b> 注文履歴             | <b>与</b> 約定履歴    | 三三                   |

#### 【約定履歴】

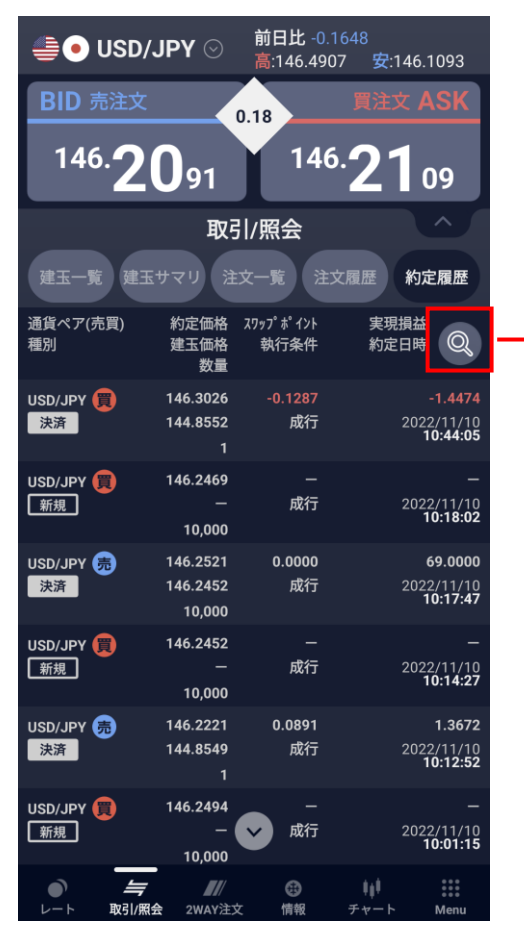

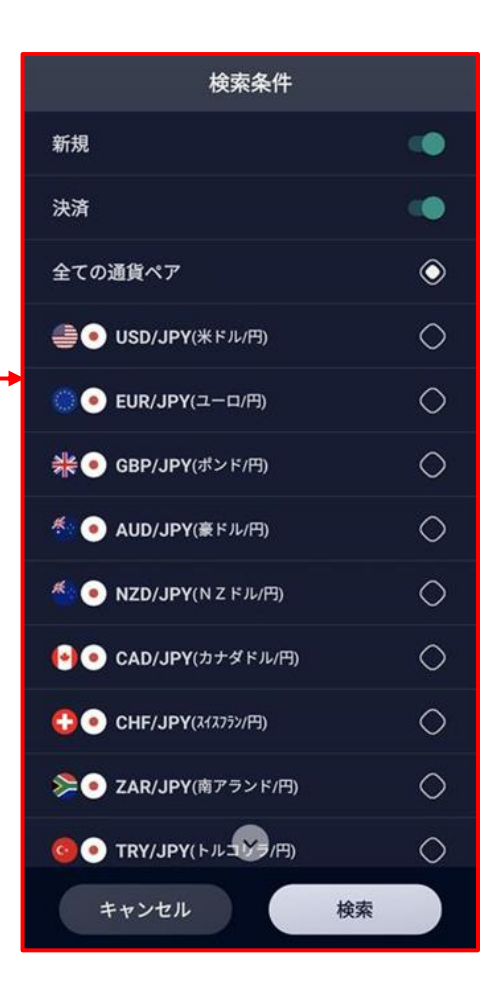

#### 資産評価額の推移が確認できます。

- 1ヶ月毎、1年毎に資産評価額の推移グラフが確認できます。
- 現在の資産評価額、前日比、単月比、年初来が確認できます。

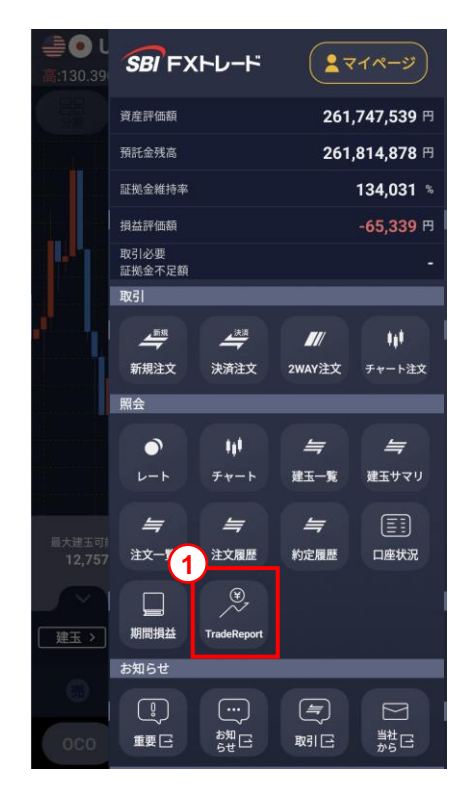

- 「Menu」→「TradeReport」をタップします。
- ② 「月間」「年間」をタップします。
- 3 表示する月、年を選択します。
- ④ グラフをタップすると詳細が表示されます。

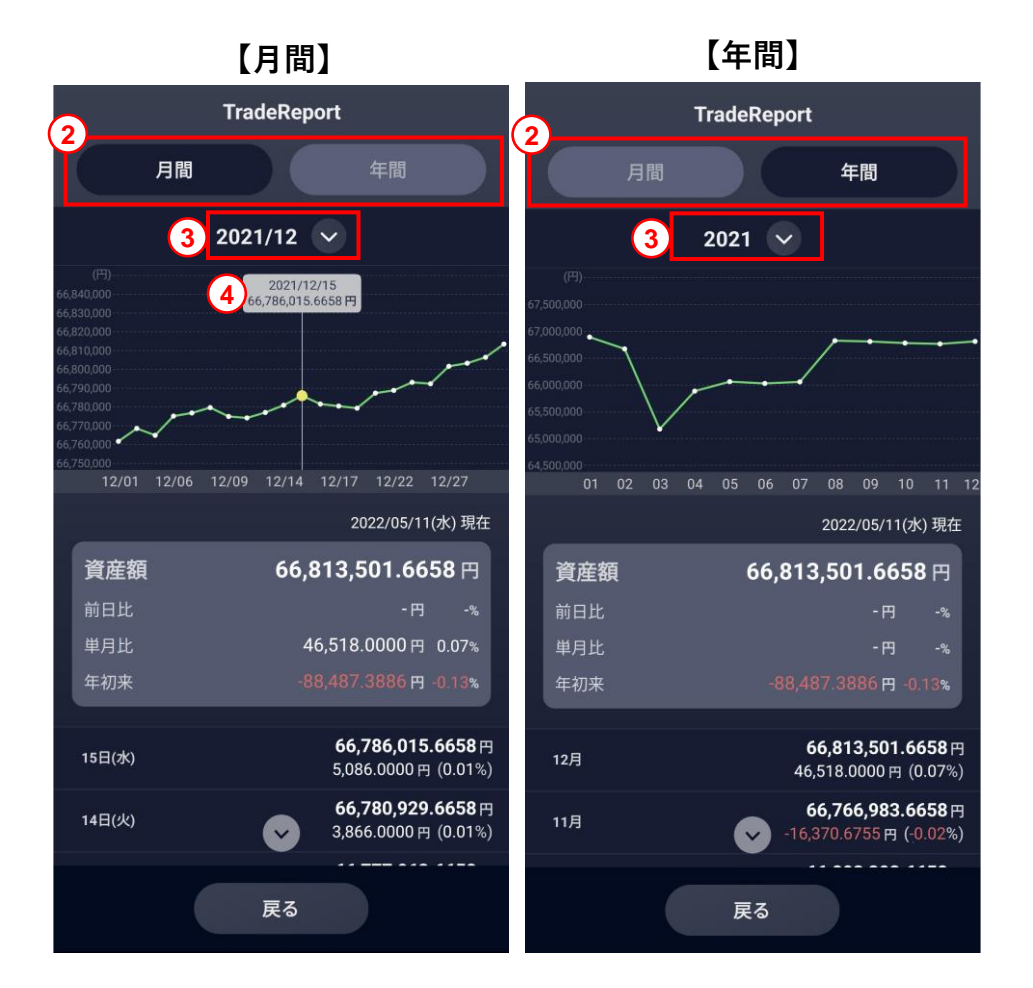

各種お知らせを確認することができます。

【重要なお知らせ】

・重要なお知らせ(承諾必要事項)を確認できます。 ※確認期限までにご承認いただけない場合、一部または全部のお取引が制限されます。

【取引関連のお知らせ】

各種取引に関するお知らせが確認できます。
 ※証拠金不足額が発生中の場合、緊急のお知らせが表示されます。

【当社からのお知らせ】

・当社からのお知らせが表示されます。

【お知らせ】

•メンテナンス情報等が確認できます。

【標準モード】クイック入金

「Menu」内の「クイック入金」をタップすると入金画面が表示されます。

「入金元金融機関」の選択と「入金額」を入力後、「次へ」をタップし、注意事項をご確認の上、「上記に同意して進める」をタップしてください。 選択した金融機関のページが表示されたら、金融機関にログインし、入金手続きを完了させてください。

ご資金が反映されているか、「入出金履歴」よりご確認ください。

|                      |                                               | _                 |                   | SBI FXHL-H                                        |                          |   | <i>SBI</i> 'FXトレード                                                                |
|----------------------|-----------------------------------------------|-------------------|-------------------|---------------------------------------------------|--------------------------|---|-----------------------------------------------------------------------------------|
|                      | SBI FXHU-H                                    |                   | マイページ             | 入金                                                |                          |   | クイック入金サービス                                                                        |
|                      | 入出金/履歴                                        |                   |                   | 入金元金                                              | ≿融機関                     |   | ▲ ○ ○ ● ● ● ● ● ● ● ● ● ● ● ● ● ● ● ● ●                                           |
|                      |                                               |                   | (学))              | S NEC<br>在信S                                      | BANK<br>Blネット銀行          |   | 金融機関にロジョンし、入金手続きを元」させて<br>ください。ご資金が反映されているか、「入出金<br>履歴」よりご確認ください。                 |
|                      | 投資情報                                          |                   |                   | Rakuten 楽天銀行                                      | <b>● MUFG</b><br>三菱UFJ銀行 |   | 通信環境や操作途中に画面を閉じる、別画面に切<br>り替えるなどを行った場合、入金処理が正常に完                                  |
| 1分<br>BID            | 「<br>「<br>「<br>」<br>二<br>ユース 経済指標             | ¥<br>スワップ<br>証拠金等 | 三日<br>スプレッド<br>一覧 | ✔ SMBC<br>三井住友銀行                                  | <b>MIZUHO</b><br>みずほ銀行   |   | 了できず、取引口座へ即時に入金されないケース<br>がございます。                                                 |
| 10:26 10:31<br>BID ( | の マーケット 情報                                    |                   |                   | いい ゆうちょ銀行                                         | PayPay 銀行                |   | ※即時反映されなかったご入金は、当社にて定期的に<br>確認し、平日の9:00~17:30の間に順次反映とな<br>ります。ご利用の金融機関によっては、反映時間が |
| 113                  | 各種シミュレーション                                    | _                 | _                 | 上記金融機関以                                           | 外をお持ちの方                  |   | 箕なります。反映時間は <u>こちら</u> じからこ確認いたた<br>けます。                                          |
|                      | →<br>ロスカット<br>スワップ<br>ポイント                    |                   |                   | 入金先士                                              |                          |   | ※入金が反映されないなどのエラーによって、証拠金<br>規制(レバレッジ判定)による証拠金不足額を解消<br>できない場合、保有ポジションの決済にて、不足額    |
| 1                    | 設定                                            | _                 | _                 | ✓ FX 🦉 🛞                                          | 暗号資產CFD                  |   | の解消を行うようお願いいたします。<br>※入金処理を終了する場合は、本画面を閉じ取引画面                                     |
| 数量                   | ()<br>全体 取引                                   | Û<br>2WAY注文       | し<br>ターゲット<br>通知  | つみたて外貨<br>(1) (1) (1) (1) (1) (1) (1) (1) (1) (1) | <del>нс_</del>           |   | へお戻りください。<br>※下記ボタンクリック後、金融機関のサイトへ遷移す<br>るまでは、リロード等の画面操作は行わないようお                  |
|                      | その他                                           | _                 | _                 |                                                   | <b>酒</b> 亦               | _ | 願いいたします。                                                                          |
|                      | マリン 日     マリン マリン マリン マリン マリン マリン マリン マリン マリン | р<br>тьк.<br>тк   |                   | 人並額<br>次へ                                         | . <b>0</b>               |   | 上記に同意して進める「乙                                                                      |

「上記金融機関以外をお持ちの方」をタップすると、振込入金ができる「専用振込口座」が表示されます。 FXの「専用振込口座」を作成していただき、各金融機関からお振込みによる入金を行ってください。(※振込手数料はお客さま負担となります。) 一度、「専用振込口座」を作成していただければ、次回以降も同じ口座へお振込みで入金が可能です。

### 【標準モード】出金依頼/取消

電話認証 (母素)

#### ● 出金依頼 – 出金依頼ができます。

- 「Menu」内の「出金依頼」をタップします。 1
- (2) 出金依頼額と出金パスワードを入力し、「確認」をクリックし ます。
- 認証コードを発行・入力し、内容を確認してから「出金依頼」 3 をタップします。

認証コードについて、詳しくはこちらをご確認ください。

※当該営業日の取引終了時間までにご依頼された場合、 通常時は翌営業日にお振込みします。

ただし、何等かの事象が発生した場合に備え、出金依頼された日の 4営業日以内のお振込みを原則とさせていただきます。

#### 出金依頼取消 - 出金依頼を取消できます。

- 「Menu」内の「出金依頼」をタップします。  $(\mathbf{1})$
- (2) 「取消確認」をタップします。 ※「出金依頼」をしていない場合は表示されません。
- 内容確認して問題なければ「実行」をタップします。 (3)

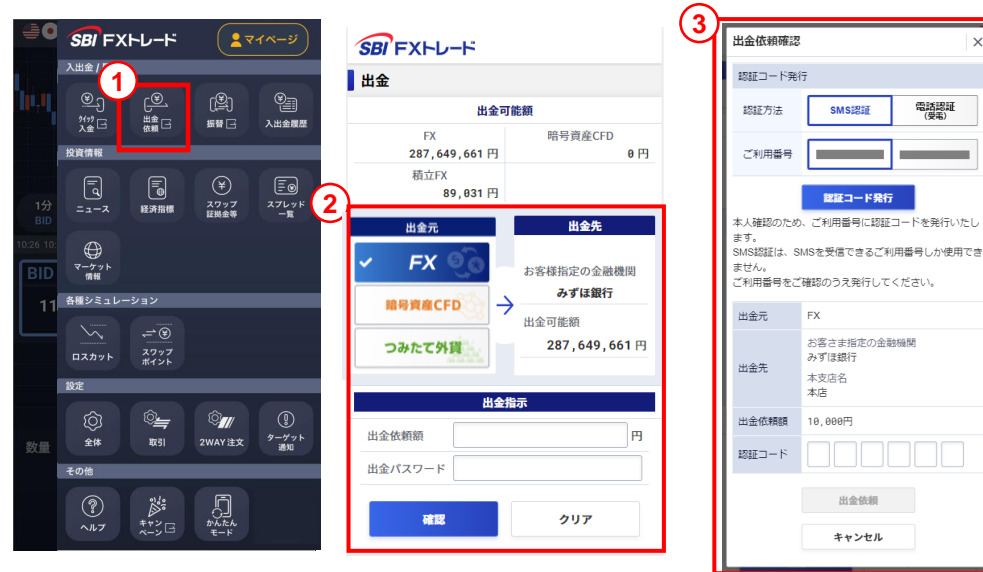

SBI FXHU-H

٢

マーケット 情報

全体

ヘルプ

各種シミュレーション

<u>r⊛</u>,

出金日

経済指揮

<del>,</del>=`®

¢\_\_\_

\*\* \*\* ×->⊡

Ŷ7/

2WAY 注文

5.5.5.

இ

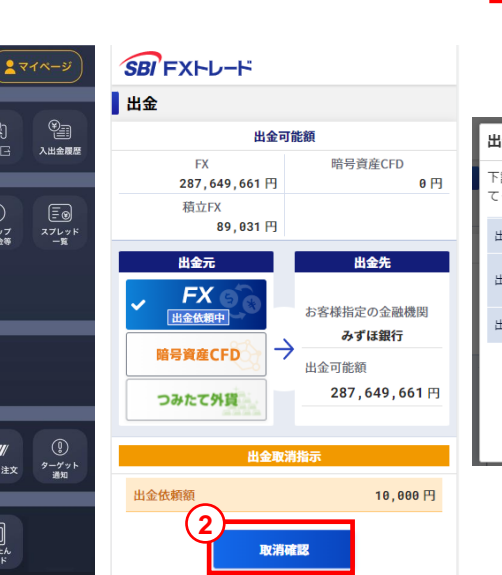

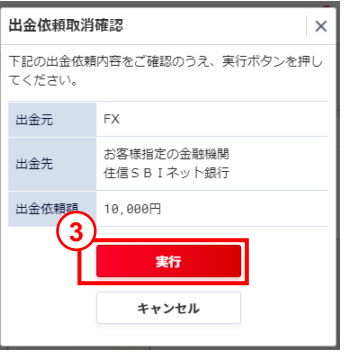

### 【標準モード】振替

「Menu」内の「振替」をタップし、「振替元」「振替先」の選択と「振替指示額」を入力後、「振替指示確認」をタップします。

内容を確認後「振替指示実行」をタップすると資金の振替ができます。

ご資金が反映されているか、「入出金履歴」よりご確認ください。

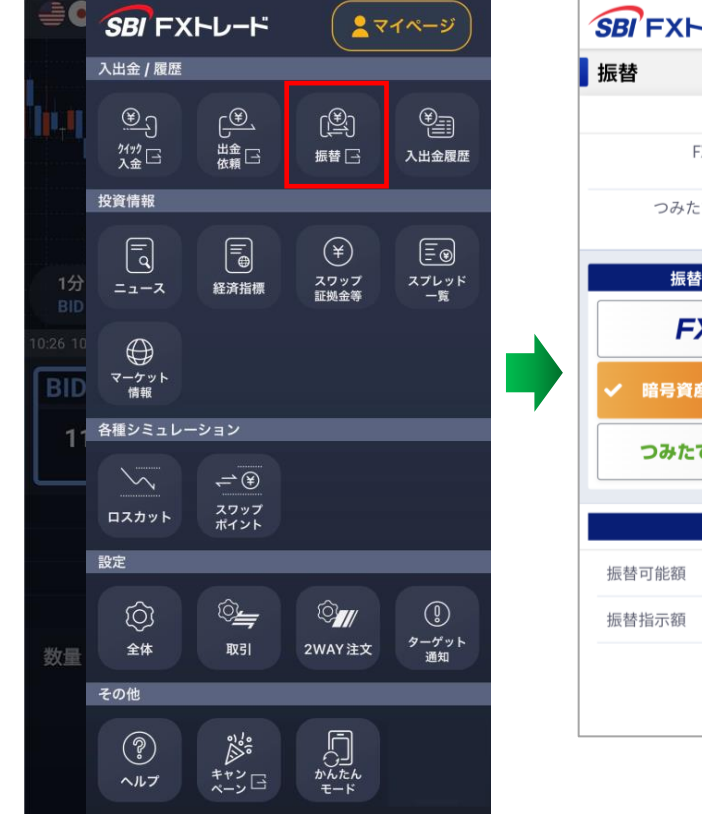

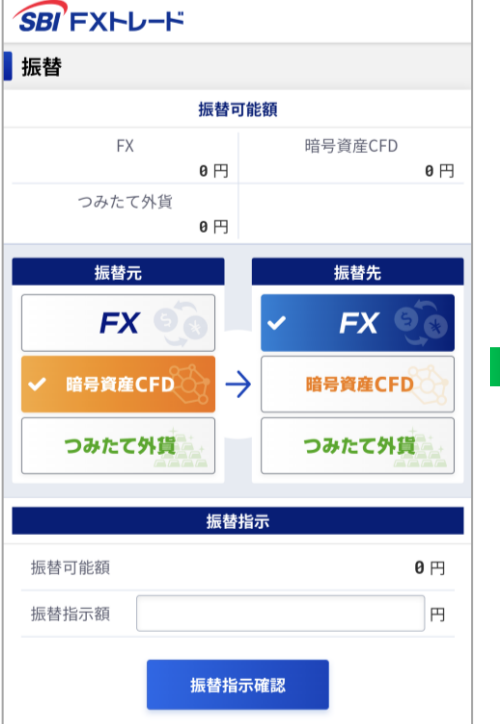

| 振替指示確認    |        | ×           |
|-----------|--------|-------------|
| 振替元       | 振替先    | 振替可能額       |
| 暗号資産CFD - | → FX   | 10,191,855円 |
| 振替指示額     |        | 10,000円     |
|           | 振替指示実行 |             |
|           | 閉じる    |             |
|           |        |             |

### 【標準モード】入出金履歴

- ① 「Menu」内の「入出金履歴」をタップすると、入出金履歴が確認できます。
- 2 タップすると「入出金」「入金」「出金」「キャッシュバック」「その他」で絞り込みが可能です。
- ③ 検索期間を指定することができます。

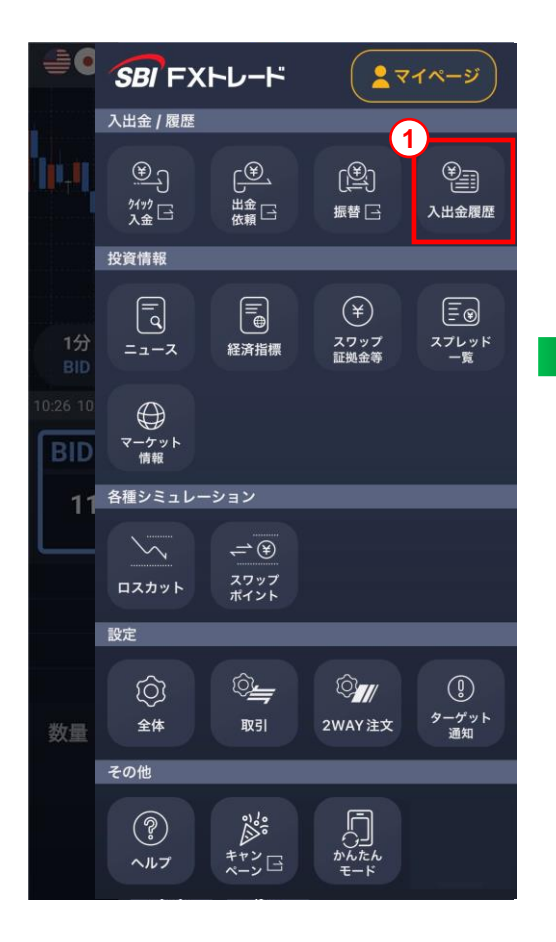

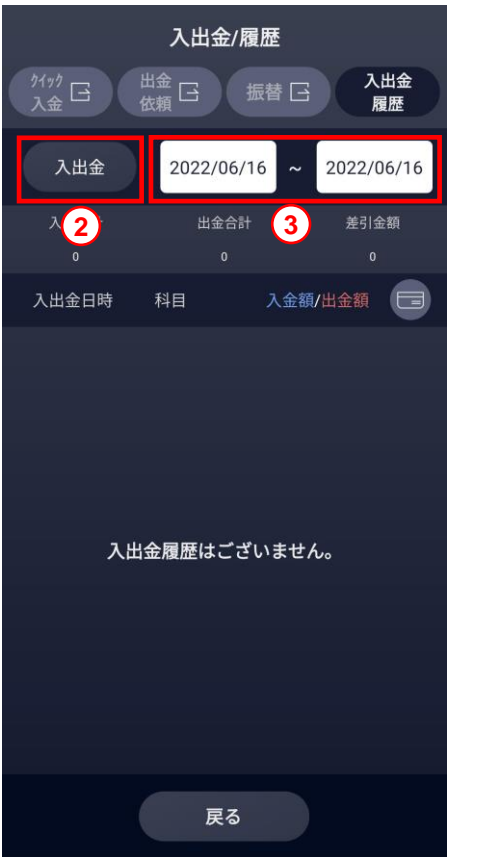

| 2 入出金種別選択 |     |    |  |            |
|-----------|-----|----|--|------------|
| 入出金       |     |    |  | $\odot$    |
| 入金        |     |    |  | $\bigcirc$ |
| 出金        |     |    |  | $\bigcirc$ |
| キャッシュノ    | バック |    |  | $\bigcirc$ |
| その他       |     |    |  | $\bigcirc$ |
|           |     |    |  |            |
|           |     |    |  |            |
|           |     |    |  |            |
|           |     |    |  |            |
|           |     |    |  |            |
|           |     |    |  |            |
|           |     | 戻る |  |            |
|           |     |    |  |            |

#### • ニュース

- 市況情報を確認できます。
- タイトルをタップすると、ニュースの詳細が確認できます。
   詳細内ではスワイプもしくはボタンをタップすることで前後のニュースを表示できます。
- 右下のタブで文字サイズを変更できます。
- ー 「Menu→設定/全体」のニュース設定にて表示するニュースソースを選択できます。

#### ● 経済指標

― 経済指標が確認できます。また、検索設定により指標を表示する日付・国を選択できます。

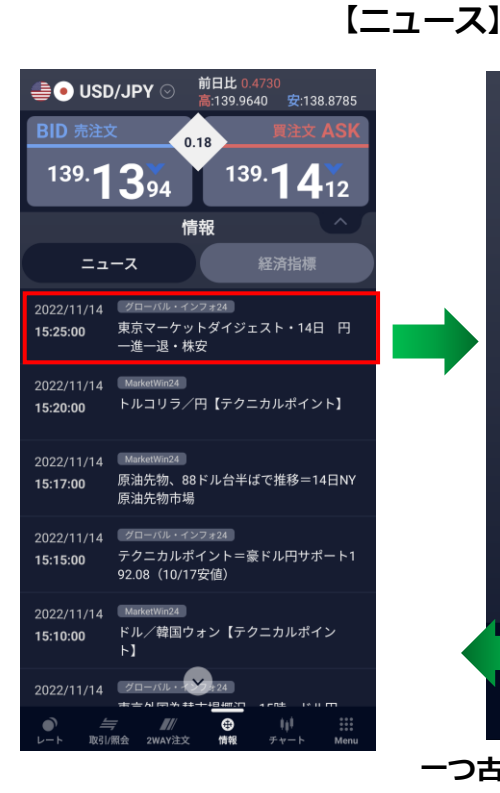

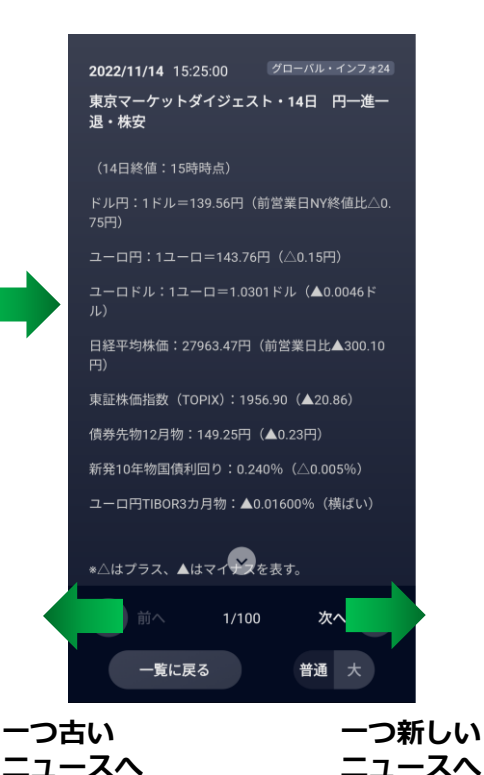

#### 【経済指標】

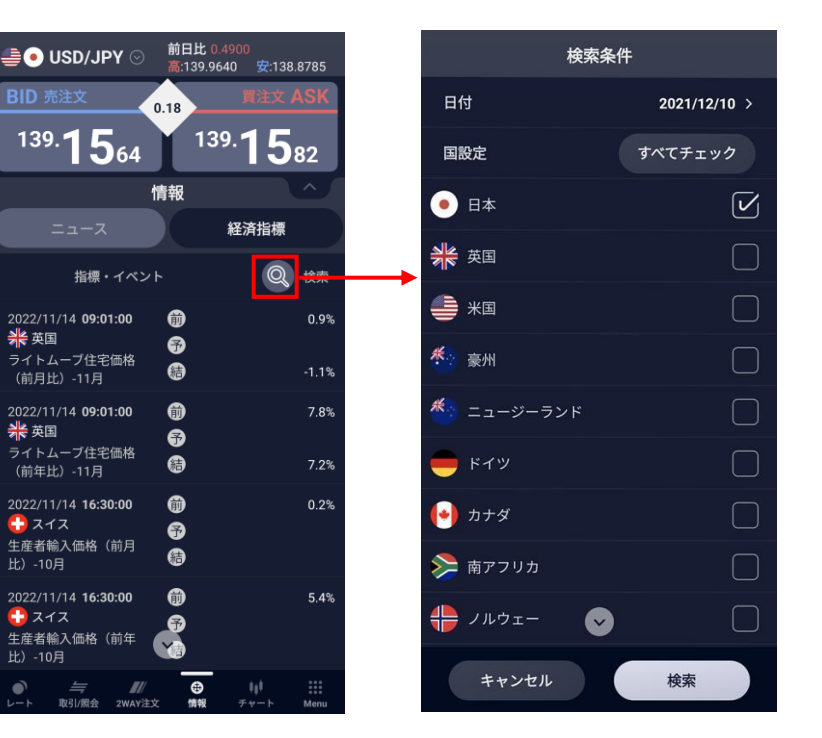

各通貨ペアの売買時のスワップ及び証拠金、及び注文数量毎のスプレッドが確認できます。

- スワップ/証拠金とスプレッド一覧共に、下にスワイプすることで全通貨ペアの各数値を確認できます。

| スワップ/証拠金等               |                        |                       |                     |  |  |  |  |  |
|-------------------------|------------------------|-----------------------|---------------------|--|--|--|--|--|
| <b>スワップ/証拠金</b> スプレッド一覧 |                        |                       |                     |  |  |  |  |  |
| 通貨ペア                    | ●売 SWAP<br>(10,000 通貨) | ●買 SWAP<br>(10,000通貨) | 取引証拠金<br>(10,000通貨) |  |  |  |  |  |
| USD/JPY                 | -39                    | 27                    | 57,378              |  |  |  |  |  |
| EUR/JPY                 | 30                     | -45                   | 57,369              |  |  |  |  |  |
| GBP/JPY                 | -39                    | 24                    | 65,806              |  |  |  |  |  |
| AUD/JPY                 | -18                    | 3                     | 38,454              |  |  |  |  |  |
| NZD/JPY                 | -54                    | 39                    | 34,251              |  |  |  |  |  |
| CAD/JPY                 | -30                    | 15                    | 43,376              |  |  |  |  |  |
| CHF/JPY                 | 45                     | -60                   | 59,684              |  |  |  |  |  |
| ZAR/JPY                 | -27                    | 18                    | 3,265               |  |  |  |  |  |
| TRY/JPY                 | -123                   | 93                    | 5,236               |  |  |  |  |  |
| CNH/JPY                 | -30                    | 18                    | 8,182               |  |  |  |  |  |
|                         | 戻る                     |                       |                     |  |  |  |  |  |

| スワップ/証拠金等 |       |            |            |            |  |  |
|-----------|-------|------------|------------|------------|--|--|
| スワッ       | √プ/証拠 | 金 7        | スプレッド      | 一覧         |  |  |
| 注文数量      | 1~    | 1,000,001~ | 3,000,001~ | 5,000,001~ |  |  |
| USD/JPY   | 0.18  | 0.20       | 0.68       | 1.18       |  |  |
| EUR/JPY   | 0.48  | 0.48       | 0.48       | 1.68       |  |  |
| GBP/JPY   | 0.88  | 0.88       | 0.98       | 2.48       |  |  |
| AUD/JPY   | 0.58  | 0.58       | 0.58       | 1.48       |  |  |
| NZD/JPY   | 1.18  | 1.18       | 1.18       | 1.98       |  |  |
| CAD/JPY   | 1.38  | 1.68       | 1.68       | 2.48       |  |  |
| CHF/JPY   | 1.38  | 1.78       | 2.38       | 2.88       |  |  |
| ZAR/JPY   | 0.88  | 0.88       | 0.88       | 0.88       |  |  |
| TRY/JPY   | 1.58  | 2.48       | 2.78       | 7.80       |  |  |
| CNH/JPY   | 0.70  | 0.80       | 0.80       | 1.20       |  |  |
| KRW/JPY   | 3.30  | 3.80       | 3.80       | 4.80       |  |  |
| HKU/ IDV  | 1 20  | 1 80       | 1 20       | 1 20       |  |  |
|           |       | 戻る         |            |            |  |  |

### 【標準モード】設定

- 全体 ログイン/ログアウト、アプリ起動時のメインページ指定、レート更新間隔、小数点以下の表示の設定、及びニュース配信元が選択できます。
- 2 取引 取引時の注文や決済の優先順位に関する設定を変更できます。
   建玉を持っている場合、「両建」及び「優先決済順位」の変更はできません。
  - 両建について
     【両建ON(常に新規)】
     チェックを入れると、両建注文が可能になります。
     2WAY注文で発注する注文はすべて新規注文になります。
     【両建ON(決済優先)】
     チェックを外すと、両建注文が不可になります。
     建玉を保有している場合、2WAY注文での決済が優先されます。
     【両建OFF】
     両建の設定はできません。
- ③ 2WAY注文利用のON/OFF及び通貨ペア毎に注文及び決済について条件を設定できます。 各通貨ペアをタップすると2WAY注文時の詳細設定ページが開きます。
- ④ 2WAY注文設定 通貨ペアごとに2WAY注文時の初期値を設定できます。 各通貨ペアをタップすると、通貨ペアごとに設定できます。
  - 許容スリッページ 許容スリッページ幅を指定します。
     ※対円の場合は0~0.1000円 0(10.0pips)
     対円以外の場合は0~0.001000の範囲で入力が可能です。
  - 2 数量 注文数量を入力します。
  - ③ 決済タイプ 指値・逆指値・OCOから使用したい決済種類を選択します。
  - ④ 決済指値幅·逆指値幅 決済タイプに合わせて指値幅を入力します。
  - 5 有効期限 有効期限を設定します。

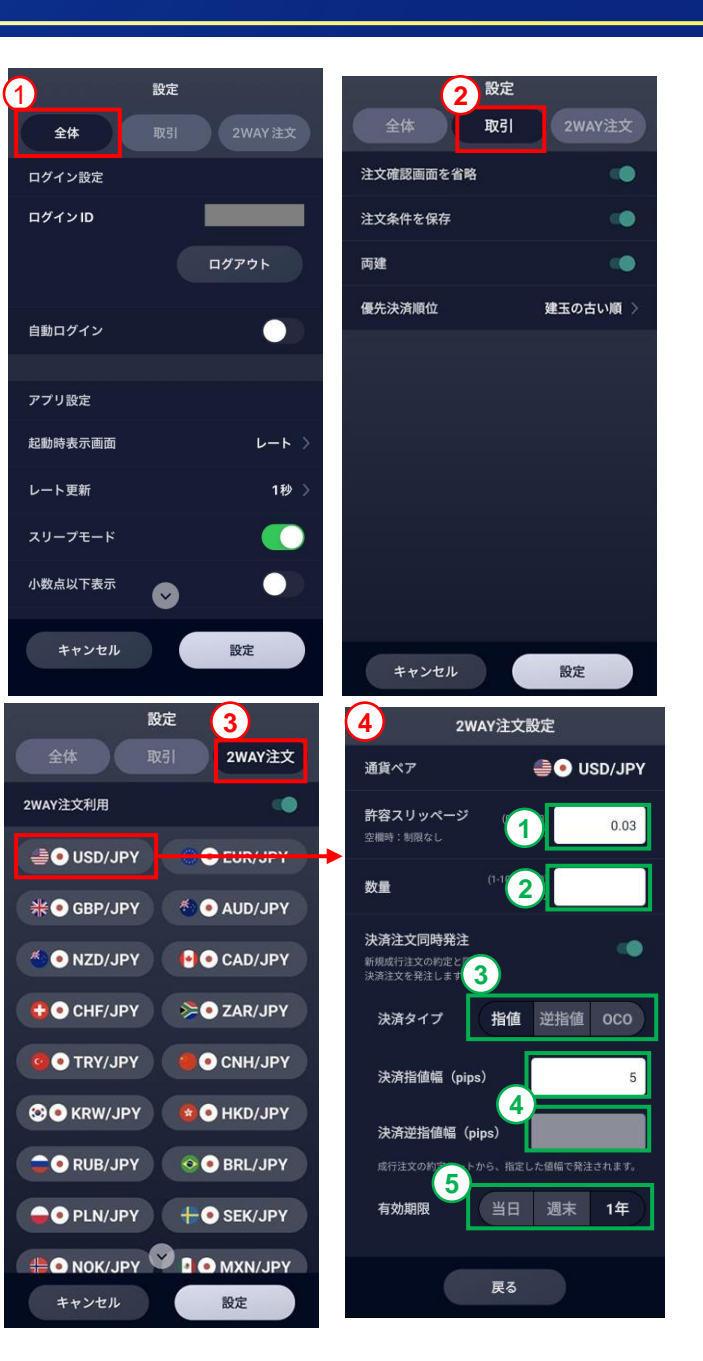

### 【標準モード】ターゲット通知

登録された通貨ペアのBidまたはAskが指定したレートに到達したときに、メールとプッシュ通知で受け取ることができます。

- 1 設定した通貨ペアのターゲットが一覧表示されます。ゴミ箱マークをタップで削除できます。
- 2 「+追加」をタップすると、ターゲットを新しく追加できます。
- ③ 通貨ペアを選択し、対象価格を入力及びBID(売)かASK(買)を設定した後、追加をタップすることで新しく通知が追加されます。

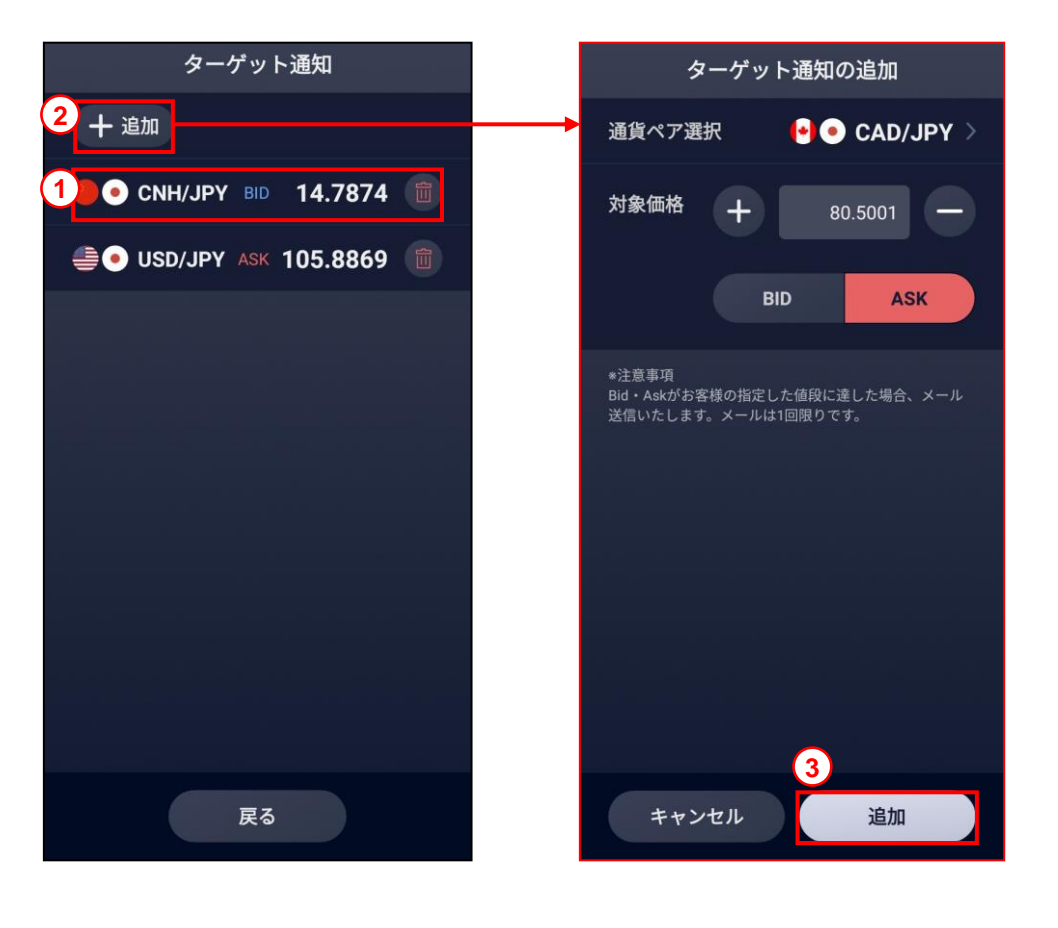

■ターゲットメールの送信条件 ※1回限りの送信です。

 ※ Bidは指定価格以上、Askは指定価格以下に 現在レートが達したとき、通知されます。
 設定した際、すでに条件を達している価格を 指定したときは、即時に通知されます。
 ※ 1分毎に判定を行っているため、

一時的に条件を満たしても判定時刻に条件を 満たしていない場合は通知されません。 利用規約やプライバシーポリシーを確認できます。 当マニュアルおよびアプリケーションの操作に関してご質問等がございましたら お手数ですが「お問い合わせ」よりオペレーターチャットをご利用ください。

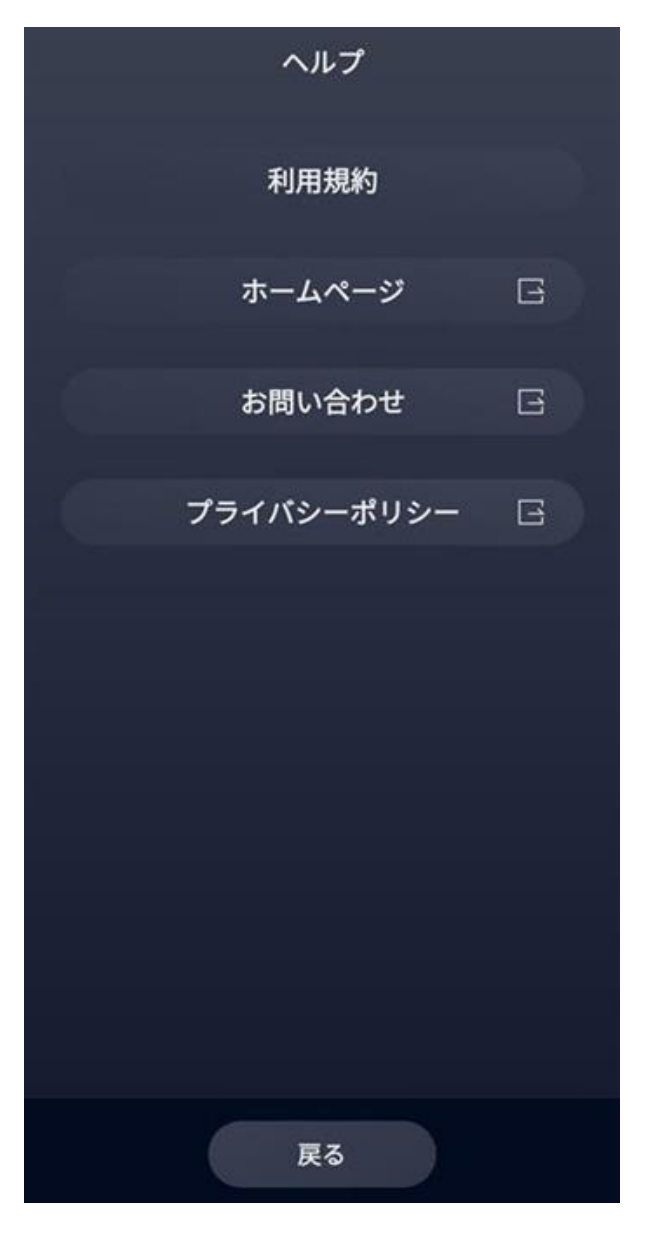

【SBI FXTRADE及び積立FX <つみたて外貨>(店頭外国為替証拠金取引)】

店頭外国為替証拠金取引は、取引金額(約定代金)に対して少額の取引必要証拠金をもとに取引を行うため、取引必要証拠金に比べ多額の利益を得ることもありますが、 その一方で短期間のうちに多額の損失を被る可能性があります。外貨での出金はできません。経済指標の結果によっては価格が急激に変動し、思わぬ損失が生ずるおそ れがあります。また、その損失の額が預託した証拠金の額を上回ることもあります。取引価格、スワップポイント等は提供するサービスによって異なり、市場・金利情 勢の変化等により変動しますので、将来にわたり保証されるものではありません。取引価格は、買値と売値に差があります。決済方法は反対売買による差金決済となり ます。SBI FXTRADEにおいては、個人のお客様は取引価格に応じた取引金額の4%以上の証拠金が必要となり、証拠金額の最大25倍までのお取引となります。法人のお 客様は一般社団法人金融先物取引業協会が毎週発表する通貨ペアごとの為替リスク想定比率\*を取引金額に乗じて得た証拠金が必要となります。積立FX <つみたて外貨 > においては、取引価格に応じた取引金額の33.334%以上の証拠金が必要となり、証拠金額の最大3倍までのお取引となります。証拠金の詳細については、当社ホーム ページの取引ルールをご確認ください。

\*為替リスク想定比率は、金融商品取引業等に関する内閣府令第117条第31項第1号に規定される定量的計算モデルを用い算出します。

【共通】

全サービスを通して原則、口座開設・維持費および取引手数料は無料です。ただし、当社が提供するその他の付随サービスをご利用いただく場合は、この限りではあり ません。また、元本及び利益が保証されるものではありません。決済方法は反対売買による差金決済での清算となります。お取引を始めるに際しては、「契約締結前交 付書面」、「取引約款」等をよくお読みのうえ、取引内容や仕組み、リスク等を十分にご理解いただき、ご自身の判断にてお取引くださるようお願いいたします。

商号等:SBI FXトレード株式会社(金融商品取引業者)

登録番号:関東財務局長(金商)第2635号

加入協会:一般社団法人 金融先物取引業協会

一般社団法人 日本暗号資産取引業協会

[53]